# **Sklady**

| Příjem zboží na sklad2                                    |
|-----------------------------------------------------------|
| Tvorba interních objednávek přijatých2                    |
| Podmínky pro hromadnou tvorbu objednávek:3                |
| Tvorba vydaných objednávek5                               |
| Metodika pro diagnostika5                                 |
| Metodika pro SZM5                                         |
| Práce se Seznamem chybějícího zboží6                      |
| Kontrola úplnosti vytvořených objednávek7                 |
| Metodika pro zboží mimo pozitivní list7                   |
| Metodika pro malé množství objednávek7                    |
| Příjem zboží9                                             |
| Tvorba skladové příjemky11                                |
| Výdej zboží ze skladu13                                   |
| Tvorba interní výdejky s vazbou na IOP13                  |
| Tvorba interní výdejky – výdej do spotřeby16              |
| Storno celé výdejky                                       |
| Storno jedné nebo více položek výdejky (obdobně příjemka) |
| Tvorba vratky nákupu                                      |
| Prodej                                                    |
| Převod nakoupeného zboží v QI do Apotheke27               |
| Inventura skladu                                          |
| Příprava inventury                                        |
| Uživatelské kontroly dat                                  |
| Zahájení inventury                                        |
| Zaevidování skutečných stavů zásob do QI32                |
| Ukončení inventury                                        |

# Příjem zboží na sklad

## Tvorba interních objednávek přijatých

Na základě vystavení a schválení žádanky lze vytvořit interní objednávku přijatou, která je podkladem pro tvorbu objednávky. Vystavené žádanky jsou zpracovávány z menu Prodej a nákup – Prodej – Interní objednávky přijaté – Hromadné zpracování žádanek. Zobrazí se následující formulář, ve kterém je nutno vyplnit Název dokladové řady IOP (např. NASNZ), název dokladové řady žádanek lze vyplnit v případě, že mají být zpracovávány žádanky např. pouze jedné laboratoře:

| > Hromadné zpracování žádanek                                                | 1                                                                     |
|------------------------------------------------------------------------------|-----------------------------------------------------------------------|
| Název dokladové řady IOP<br>NASNZ - nákup zdravotní techniky<br>Datum dodání | Název dokladové řady Žádanek<br>• • • • • • • • • • • • • • • • • • • |
| 17.11.2014                                                                   | Nekumulovat Systém schvalování Vícestupňové schvalování               |
|                                                                              | Zobrazit žádanky                                                      |

Po stisku tlačítka Zobrazit žádanky se zobrazí vyhovující žádanky k dalšímu zpracování, ve spodní části okna jsou zobrazeny položky žádanek. Ty, které mají být zpracovány **je nutno označit** tak, aby byly zelené. Možné označení:

CTRL + A – označí se všechny žádanky v seznamu

Ctrl + klik myší – označí se vybraná žádanka (postupně označovat vybrané)

CTRL + klik na první záznam a SHIFT + klik na poslední vybraný záznam. – označí se souvislý blok žádenek

| nam Detail              |             |                   |                |                |                                         |           |            |               |              |     |                         |
|-------------------------|-------------|-------------------|----------------|----------------|-----------------------------------------|-----------|------------|---------------|--------------|-----|-------------------------|
| denční číslo objednávky | ▼ Datum vyt | Vytvořil          | Požadova       | Stav schválení | Dodavatel                               | Identifik | Cena c     | Stav žádanky  | Stav vykr F  |     | Zobrazení dokladu       |
| 541-2014-000225         | 6.10.2014   | Zittová Renáta    | 7.10.2014      | Schváleno      | FNOL: NZ - Obslužná jednotka nákup zdra | NASNZ     | 5 904,00   | Vystavená     | Nevykryto    |     | Organizační jednot      |
| 111-2014-000681         | 2.10.2014   | Kmoníčková Alena  | 3.10.2014      | Schváleno      | FNOL: NZ - Obslužná jednotka nákup zdra | NASNZ     | 2 316,56   | Vystavená     | Nevykryto    |     |                         |
| 012-2014-000349         | 2.10.2014   | Kašubová Světlana | 3.10.2014      | Schváleno      | FNOL: NZ - Obslužná jednotka nákup zdra | NASNZ     | 7 100,89   | Vystavená     | Nevykryto    |     | Přílohy                 |
| 721-2014-000170         | 1.10.2014   | Řeháková Petra    | 17.10.2014     | Schváleno      | FNOL: NZ - Obslužná jednotka nákup zdra | NASNZ     | 12 444,85  | Vystavená     | Nevykryto    | = 1 | Položby dokladu         |
| 031-2014-000460         | 30.9.2014   | Kašubová Světlana | 1.10.2014      | Schváleno      | FNOL: NZ - Obslužná jednotka nákup zdra | NASNZ     | 6 658,50   | Vystavená     | Nevykryto    |     | T OTOZKY GOKIGGG        |
| 71-2014-000090          | 30.9.2014   | Kašubová Světlana | 1.10.2014      | Schváleno      | FNOL: NZ - Obslužná jednotka nákup zdra | NASNZ     | 19 326,12  | Vystavená     | Nevykryto    |     | Stav výskytu            |
| 23-2014-000005          | 25.9.2014   | Kašubová Světlana | 26.9.2014      | Schváleno      | FNOL: NZ - Obslužná jednotka nákup zdra | NASNZ     | 29 389,52  | Vystavená     | Nevykryto    |     |                         |
| 95-2014-000014          | 12.9.2014   | Mahrová Irena     | 13.9.2014      | Schváleno      | FNOL: NZ - Obslužná jednotka nákup zdra | NASNZ     | 6 565,17   | Vystavená     | Nevykryto H  |     |                         |
| 13-2014-000573          | 3.9.2014    | Šeflová Lenka     | 4.9.2014       | Schváleno      | FNOL: NZ - Obslužná jednotka nákup zdra | NASNZ     | 6 658,50   | Vystavená     | Nevykryto    |     |                         |
| 31-2014-000869          | 3.9.2014    | Šeflová Lenka     | 4.9.2014       | Schváleno      | FNOL: NZ - Obslužná jednotka nákup zdra | NASNZ     | 6 658,50   | Vystavená     | Nevykryto    |     |                         |
| 31-2014-000870          | 3.9.2014    | Šeflová Lenka     | 4.9.2014       | Schváleno      | FNOL: NZ - Obslužná jednotka nákup zdra | NASNZ     | 7 702,34   | Vystavená     | Nevykryto    |     |                         |
| 13-2014-000574          | 3.9.2014    | Šeflová Lenka     | 4.9.2014       | Schváleno      | FNOL: NZ - Obslužná jednotka nákup zdra | NASNZ     | 8 806,59   | Vystavená     | Nevykryto    |     | Schválit doklad         |
| 31-2014-000871          | 3.9.2014    | Šeflová Lenka     | 4.9.2014       | Schváleno      | FNOL: NZ - Obslužná jednotka nákup zdra | NASNZ     | 8 806,59   | Vystavená     | Nevykryto    |     | Schvalle doklad         |
| 21-2014-000130          | 3.9.2014    | Šeflová Lenka     | 4.9.2014       | Schváleno      | FNOL: NZ - Obslužná jednotka nákup zdra | NASNZ     | 8 806,59   | Vystavená     | Nevykryto    |     | Vrátit doklad           |
| 21-2014-000131          | 3.9.2014    | Šeflová Lenka     | 4.9.2014       | Schváleno      | FNOL: NZ - Obslužná jednotka nákup zdra | NASNZ     | 7 702,34   | Vystavená     | Nevykryto    |     |                         |
|                         |             | ,                 |                |                |                                         |           |            |               |              | -   | Neschválit doklad       |
|                         | hiednáno M1 | Objednáno Dor     | táno (sklad i  |                | a jednotku   Cena celkem   Sa   Hm   Oh | Hmotro    | st položky | Obiem položky | Čís Požadov  | (an | Jen ke schválení        |
| 867 Křeslo toaletní     | 1,00 ks     | 1,00              | iano (siadaiji | ks             | 6 658,50 6 658,50                       |           | 0,00       | 0,00          | SNZ 4.9.2014 | +   | Průběh schválení        |
|                         |             |                   |                |                |                                         |           |            |               |              |     | المرابع فأرغ معقاد وارم |
|                         |             |                   |                |                |                                         |           |            |               |              |     | vykryu Apotneke         |
|                         |             |                   |                |                |                                         |           |            |               |              |     |                         |
|                         |             |                   |                |                |                                         |           |            |               |              |     | Export Apotheke         |
|                         |             |                   |                |                |                                         |           |            |               |              |     | Uzavřít žádanku         |
|                         |             |                   |                |                |                                         |           |            |               |              |     |                         |

Po stisku tlačítka Potvrdit výběr se z každé žádanky vytvoří interní objednávka přijatá. Každý vytvořený doklad je nutno otevřít, případně opravit položky, pokud

uživatelé na klinice udělali chybu (Tlačítka "Zobrazení dokladu" a "Položky dokladu") a poté přepnout doklad do stavu Potvrzená:

| 🕞 Interní objednávka přijatá FN                                                                        | IOL                                                                                                    |                                                                                            |
|----------------------------------------------------------------------------------------------------|----------------------------------------------------------------------------------------------------|--------------------------------------------------------------------------------------------|
| Evidenční číslo objednávky<br>IONZ-2014-000146                                                         |                                                                                                    | Odběratel                                                                                  |
| Řada, podtyp                                                                                           | NASNZ - nákup zdravotní techniky            10.11.2014            Metzová Kateřina            4.9.2014 | Identifikace odběratele 00.02.13 Odběratel FNOL: II. Interní klinika, lôžkové oddělení 30C |
| Identífikace organizační jednotky .<br>Název organizační jednotky<br>Hospodářské středisko<br>Kód akce | NASNZ<br>FNOL: NZ - Obslužná jednotka nákup zdravotní techniky<br>                                     | Kód spojení odběratele<br>Stav vykrytí objednávky<br>Stav objednávky                       |
| Předmět objednávky 0213-lâ<br>Poznámka                                                                 | žkové oddělení 30C                                                                                     | Vytvořené doklady Vytvořeno z Tvorba interní výd. Skladové výdejky Tisk                    |

Jestliže je zboží skladem, vytvoříte rovnou interní výdejku – tlačítko Tvorba interní výdejky. Postup je popsán v kapitole <u>Výdej zboží</u> ze skladu.

Jestliže zboží skladem není, přejdeme ke tvorbě objednávek vydaných.

#### Podmínky pro hromadnou tvorbu objednávek:

1. Nastavení dodavatele v podmínkách nákupu v číselníku zboží (tlačítko Dodací podmínky – Podmínky – nákup) nebo označení jednoho dodavatele jako hlavního. V číselníku zboží zadáno takto:

| D | > Přehled d | odacích po  | dmínek j     | při nákupu z   | boží  |                  |                        |                 |          |              |                 |       |            | 2 🗖 🗖 🗙              |
|---|-------------|-------------|--------------|----------------|-------|------------------|------------------------|-----------------|----------|--------------|-----------------|-------|------------|----------------------|
|   | Kód zboží   |             | Název zb     | oží            |       |                  |                        |                 |          |              |                 |       |            |                      |
|   | ZA366       | •••         | Defibrilá    | tor jednodutin | ový ( | Current VR RF 94 | 186                    |                 |          |              |                 |       | •••        | Nákupní ceny         |
|   | Identifikac | Dodavatel   |              | Hlavní dodav   | atel  | Datum posle      | Skutečná cena pořízení | Sjednaná dodací | Skutečná | Záruka (dny) | Záruka (měsíce) | IČO   |            | Dodavatel. parametry |
|   | HYPOKRA     | Hypokramed  | s.r.o.       | Ano            |       | 23.12.2010       | 421 449,00             | 7,00            | 6,00     |              | 0               | 49616 | Ξ          |                      |
|   | CARDION     | CARDION s.r | .o. <b>•</b> |                |       | 12.11.2012       | 421 449,00             |                 | 5,00     |              |                 | 60719 | , <u> </u> |                      |
|   |             |             |              |                |       |                  |                        |                 |          |              |                 |       | -          |                      |
|   | •           |             |              |                |       |                  |                        |                 |          |              |                 | Þ     |            |                      |

Pokud u některé položky není dodavatel vyplněn, zobrazí se hlášení:

| Dpozornění 👘                                                                                                    | × |
|----------------------------------------------------------------------------------------------------|---|
| Pro žádnou položku z vybraných interních objednávek přijatých nelze vygenerovat objednávku vydanou, viz. Podrobnosti. |   |
| <u>QK</u> <u>Podrobnosti</u>                                                                                          |   |
| [IONZ-2014-000152] - Pro zboží [NA057] není uveden žádný dodavatel.                                                   |   |
|                                                                                                    |   |
|                                                                                                    |   |

Oprava (doplnění dodavatele):

Číselník zboží, pak vyhledat kód zboží : Dodací podmínky - Podmínky nákupu

2. IOP musí být ve stavu Potvrzená.

Vygenerované objednávky se zobrazí ve formuláři Seznam objednávek vydaných. Objednávky se automaticky přepnou do stavu Potvrzená a je nutno je pouze vytisknout (odeslat dodavateli ve formátu pdf jako přílohu e-mailu).

|   | Seznam objednáv  | vek vydaných FNO           |                 |                               |               |                |                  |        | 1 🗖 🗖 🗙              |
|---|------------------|----------------------------|-----------------|-------------------------------|---------------|----------------|------------------|--------|----------------------|
| Г | Seznam Detail    |                            |                 |                               |               |                |                  |        |                      |
|   | Vytvořil         | Identifik Dodavatel        | Stav objednávky | Poznámka                      | Místo IČO dod | DIČ dodavatele | Sídlo dodavatele | Stav v | Zobrazení dokladu    |
|   | Metzová Kateřina | PROMARE PROMA REHA, s.r.o. | Potvrzená       | Doklad byl vytvořen generovár | n 63219107    | CZ63219107     | Česká Skalice    | Nevykn | Položky dokladu      |
|   |                  |                            |                 |                               |               |                |                  |        | Obchodní partner     |
|   |                  |                            |                 |                               |               |                |                  |        | Organizační jednotky |
|   |                  |                            |                 |                               |               |                |                  |        |                      |
|   |                  |                            |                 |                               |               |                |                  |        | Prilony              |
|   |                  |                            |                 |                               |               |                |                  |        | Vytvořeno ze žádanky |
|   | 4                | III                        |                 |                               |               |                |                  | 4      | Tisk                 |
|   |                  |                            |                 |                               |               |                |                  |        |                      |

## Tvorba vydaných objednávek

#### Metodika pro diagnostika

Vydané objednávky se vytváří pomocí tlačítka Tvorba obj. vydaných na formuláři NEM: Seznam interních objednávek přijatých – **vybraná IOP musí být vybraná** pomocí CTRL+kliknutí myší:

| NEM: Seznam inte   | erních objednávek | přijatých Rych | lý filtr - Zae | evidoval : metzov     |                                            |           |                  |          |                           |   | 3/10                       |
|--------------------|-------------------|----------------|----------------|-----------------------|--------------------------------------------|-----------|------------------|----------|---------------------------|---|----------------------------|
| Seznam             |                   |                |                |                       |                                            |           |                  |          |                           |   |                            |
| Stav vykrytí objed | Stav obje Stav    | ▼ Požadovan    | Datum z        | Evidenční číslo objed | Odběratel                                  | Identifik | Zaevidoval       | Poznámka | Předmět objednávky        |   | Zobrazení dokladu          |
| Nevykryto          | Zaevidovaná       | 20.11.2014     | 3.11.2014      | IODIAG-2014-002627    | FNOL: Hemato-onkologická klinika, aml      | 00.32.21  | Metzová Kateřina | 1        |                           |   | Položky dokladu            |
| Částečně vykryto   | Zaevidovaná       | 20.11.2014     | 3.11.2014      | IOPRA-2014-018723     | FNOL: III. Interní klinika, lůžkové odděle | 00.03.11  | Metzová Kateřina | 39A      |                           |   | (                          |
| Nevykryto          | Zaevidovaná       | 30.10.2014     | 23.10.2014     | IODIAG-2014-002626    | FNOL: Hemato-onkologická klinika, aml      | 00.32.21  | Metzová Kateřina | АААААААА | 4                         |   | Organizační jednotk        |
| Nevykryto          | Zaevidovaná       | 4.9.2014       | 10.11.2014     | IONZ-2014-000148      | FNOL: II. Interní klinika, ambulance       | 00.02.21  | Metzová Kateřina | 3        | 0221-ambulance            |   | Přílohy                    |
| Nevykryto          | Potvrzená         |                |                |                       | FNOL: II. Interní klinika, lůžkové odděle  |           | Metzová Kateřina |          | 0213-lůžkové oddělení 30C | _ | Thony                      |
| Nevykryto          | Potvrzená         | 4.9.2014       | 10.11.2014     | IONZ-2014-000149      | FNOL: II. Interní klinika, JIP 30D         | 00.02.31  | Metzová Kateřina |          | 0231-JIP 30D              |   |                            |
| Nevykryto          | Potvrzená         | 4.9.2014       | 10.11.2014     | IONZ-2014-000150      | FNOL: II. Interní klinika, JIP 30D         | 00.02.31  | Metzová Kateřina | 1        | 0231-JIP 30D              |   |                            |
| Nevykryto          | Zaevidovaná       | 4.9.2014       | 10.11.2014     | IONZ-2014-000151      | FNOL: II. Interní klinika, JIP 30D         | 00.02.31  | Metzová Kateřina |          | 0231-JIP 30D              |   | Tvorba obj. vydanýc        |
| Nevykryto          | Potvrzená         | 4.9.2014       | 10.11.2014     | IONZ-2014-000147      | FNOL: II. Interní klinika, ambulance       | 00.02.21  | Metzová Kateřina |          | 0221-ambulance            |   | Vykrývající doklady        |
| Nevykryto          | Potvrzená         | 4.9.2014       | 10.11.2014     | IONZ-2014-000146      | FNOL: II. Interní klinika, lůžkové odděle  | 00.02.13  | Metzová Kateřina |          | 0213-lůžkové oddělení 30C |   |                            |
|                    |                   |                |                |                       |                                            |           |                  |          |                           | Ξ | Vytvořené doklady          |
|                    |                   |                |                |                       |                                            |           |                  |          |                           |   | lles and a firmer New York |
|                    |                   |                |                |                       |                                            |           |                  |          |                           |   | Hromadne uzavreni          |

Vydané objednávky se vytvoří samostatně pro každé NS a každého dodavatele.

#### Metodika pro SZM

Vytvoření objednávek se provádí prostřednictvím funkce z menu "*Prodej a nákup – Nákup – Seznam chybějícího zboží*". Tak se vytváří podklady k poloautomatizovanému doplnění zásob formou generování dodavatelských objednávek. Nejdříve je nad zadanou množinou dokladů propočtem potřeby vytvořen seznam deficitních položek. Nad seznamem provede uživatel případné doplnění dodavatelů či korekci množství. Ze seznamu provede vytvoření objednávek.

| Seznam chybějícího zl                                                                     | boží                                                                                                    | 1 - • ×                                 |
|-------------------------------------------------------------------------------------------|----------------------------------------------------------------------------------------------------|-----------------------------------------|
| Nastavení parametrů Výb<br>Datum dodání<br>Vytvoření seznamu k<br>Vybrané doklady<br>Cena | ěr akcí Výběr zboží Výběr skladů<br>4.12.2014 ▼ Počet dnů od data dodání<br>4.12.2014 ▼<br>[Skladové příjemky, Skladové výdejky, Vydané objednávky, Přijatá plnění, In ▼<br>Sjednaná nákupní cena v účetní měně ▼ | Naplnění seznamu<br>Seznam zboží k obj. |
| Dodací lhûta<br>Výběr dodavatele<br>Zobrazení                                             | Sjednaná dodací lhůta  Hlavní / optimální dodavetel  Hledat vždy                                                                                                    |                                         |
| Vypočítat prodej za posle                                                                 | dnich . 6 měsíců Respektovat akce<br>Zohlednit blokace<br>Jen rámcové doklady<br>Včetně zboží pod minimem                                                                                                    |                                         |
| Způsob zobrazení<br>Součtovaný seznam                                                     | Položkový seznam                                                                                                    | Parametry pro časovač<br>Protokoly      |

Volbou Naplnění seznamu se vytvoří seznam položek, jejichž stav není dostačující k pokrytí všech požadavků do zvoleného data dodání.

#### Práce se Seznamem chybějícího zboží

| Vastavení parametrů V                   | ýběr akcí Výběr zboží Výběr skladů                                                                                                    |                                         |
|-----------------------------------------|----------------------------------------------------------------------------------------------------|-----------------------------------------|
| Datum dodání<br>Vytvoření seznamu k .   | 4.12.2014 Počet dnů od data dodání                                                                                                    | Naplnění seznamu<br>Seznam zboží k obj. |
| Vybrané doklady<br>Cena<br>Dodací Ihûta | Lsadove prijemky, skadove vydejky, vydane objednavky, Prijala pineni, jn 💌<br>Sjednaná nákupní cena v účetní měně 💽<br>Sjednaná dodací lhůta 💽 |                                         |
| Výběr dodavatele<br>Zobrazení           | Hledat vždy                                                                                                    |                                         |
| Vypočítat prodej za pos                 | ledních , 6 měsíců Respetitovat akce<br>Zohlednít blokace<br>Jer rámcové doklady<br>Včetně zboží pod minímem                                   |                                         |
| Způsob zobrazení                        |                                                                                                    |                                         |
| · ·                                     | Deležiu ćerene                                                                                                    | Parametry pro časova                    |

V seznamu uživatel zobrazí pomocí filtru zboží k objednání, provede případné doplnění dodavatelů a korekci množství dle svých potřeb (týkající se např. velikosti balení apod.).

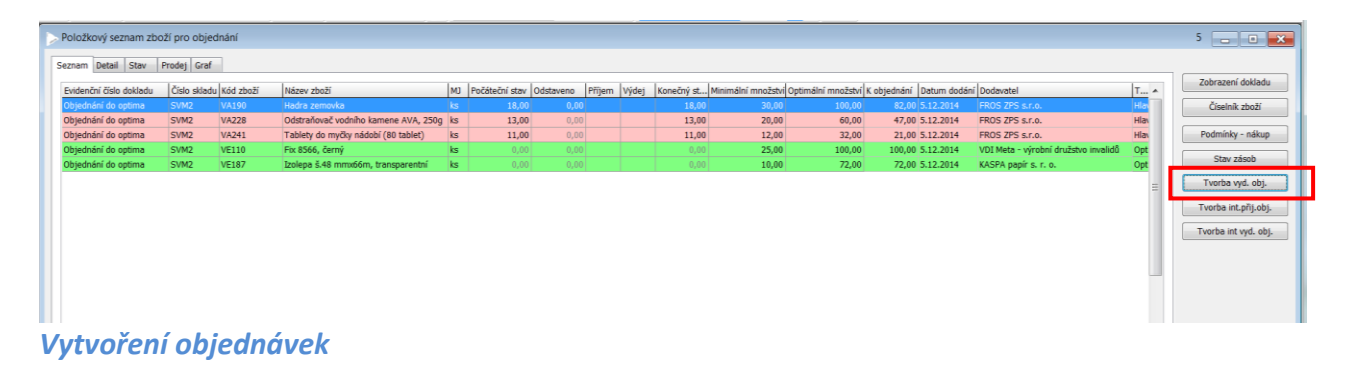

K tomu slouží funkce Tvorba vydaných objednávek v Seznamu chybějícího zboží. Vystavené objednávky je nutno zkontrolovat a přepnout do stavu Potvrzená, aby zboží nebylo znovu nabízeno k objednání. Objednávky je nutno vytisknout a odeslat, e-mailem nebo poštou.

| > Objednávka       | vydaná FNO    | L                             |              |                      |              |                     |        |                          | 1              | • 🗙   |
|--------------------|---------------|-------------------------------|--------------|----------------------|--------------|---------------------|--------|--------------------------|----------------|-------|
| Evidenční číslo ob | bjednávky     |                               |              |                      |              | Dodavatel Dodací    | adresa |                          |                |       |
| VOZM-2014-00       | 06946         |                               |              |                      |              | Identifikace dodava | atele  | FROSZPS                  |                |       |
| Řada, podtyp       |               | Vydané objednávky ZM          |              |                      | ··· ^        | Dodavatel           |        | FROS ZPS s.r.o.          |                |       |
| Datum vytvoření    | •••••         | 5.12.2014                     |              |                      | -            | Ulice dodavatele .  |        | Těšínská 1023/29         |                |       |
| Vytvořil           | •••••         | Metzová Kateřina              |              |                      | <u> </u>     | Sídlo dodavatele .  |        | Opava                    |                |       |
| Datum dodání       | •••••         |                               |              |                      | <b></b>      | PSČ dodavatele      |        | 746 01                   |                |       |
| Vlastní kód spoje  | ení           |                               |              |                      | =            | Stát dodavatele     |        | CZECH REPUBLIC           |                |       |
| Položky obje       | ednávky vyda  | ané FNOL                      |              |                      |              |                     |        | 3                        | DIČ dodavatele |       |
| Číslo skladu Kód   | d zboží Název | zboží                         | Objednáno MJ | Objednáno (sklad.j.) | Skladov Dodá | Cena za jednotku    |        | Rozpad položky           | CZ20803291     |       |
| SVM2 VA:           | 190 Hadra     | zemovka                       | 82,00 ks     | 82,00                | (S           |                     |        | Džlehu                   |                |       |
| SVM2 VA2           | 228 Odstra    | novač vodního kamene AVA,     | 2 47,00 ks   | 47,00                | s            |                     |        | Phioty                   | Nowkodo        |       |
| SVM2 VA            | 1 abiet       | y do mýcký nadobí (80 tablet) | 21,00 Dai    | 21,00                | s            |                     | _      | Poznámky                 | Westawaná      |       |
|                    |               |                               |              |                      |              |                     | -      | Stav výskytu             | vystavena      |       |
|                    |               |                               |              |                      |              |                     |        | Zajištěné objednávky     |                |       |
|                    |               |                               |              |                      |              |                     |        | Stav zásob               |                |       |
|                    |               |                               |              |                      |              |                     |        | Detail zboží             |                |       |
|                    |               |                               |              |                      |              |                     |        | Multivýběr zboží         | Vytvořene      | o z   |
|                    |               |                               |              |                      |              |                     | -      | Výsledná cena v měně dok | Položky do     | kladu |
| < III              |               |                               |              |                      |              | 4                   |        | 6 209,86                 | Tisk           |       |

#### Kontrola úplnosti vytvořených objednávek

Po vygenerování vydaných objednávek a jejich potvrzení provede uživatel vytvoření seznamu zboží k objednání při totožném nastavení vstupních parametrů. Pokud bylo vše pokryto vydanými objednávkami, tak je seznam vytvořen prázdný, respektive při setřídění sloupce "K objednání" na formuláři "Seznam zboží pro objednání" není ve sloupci žádná nenulová hodnota.

Tento cyklus prací se provádí 2 – 3x týdně. Podrobněji viz. manuál FNO-QI\_ Použití funkce Seznam chybějícího zboží.pdf.

#### Metodika pro zboží mimo pozitivní list

Zpracování žádanek na zboží "mimo pozitivní list" vyžaduje nejprve ruční vytvoření interní objednávky přijaté s uvedením žádajícího pracoviště, zkopírování názvu zboží z číselníku zboží do položek interní objednávky přijaté a uvedení požadovaného množství. Takto vytvořené IOP jsou zahrnuty do Seznamu chybějícího zboží a jsou součástí podkladů pro vytvoření vydaných objednávek.

#### Metodika pro malé množství objednávek

Vydaná objednávka se vytváří z menu Prodej a nákup – Nákup – Objednávky vydané – Tvorba vydané objednávky. V hlavičce je nutno vyplnit řadu objednávky (stačí napsat "V" a stisknout Enter), Identifikaci dodavatele (kód firmy z číselníku obchodních partnerů), zkontrolovat, zda je uvedeno, že ceny jsou uváděny s daní, a poté stisknout tlačítko Položky dokladu:

| > Objednávka vydaná FNOL                   | 0 ×                                |
|--------------------------------------------|------------------------------------|
| Evidenční číslo objednávky                 | Dodavatel Dodací adresa            |
|                                            | Identifikace dedavatele            |
| Řada, podtyp Vydané objednávky RP          | Dedavatel USB Media, spol. s r.o.  |
| Datum vytvoření 5.12.2014                  | Ulice dodavatela Opatovická 160/18 |
| Vytvořil Metzová Kateřina                  | Sído dodavatele Praha              |
| Datum dodání                               | PSČ dodavatele 110 00              |
| Vlastní kód spojení                        | Stát dodavatelo CZECH REPUBLIC     |
| Hospodářské středisko                      |                                    |
| Plnění Tuzemské                            | 24715131 CZ24715131                |
| Ceny jsou uváděny S daní                   |                                    |
| Způsob úhrady                              | Kód spojení dodavatele             |
| Kód akce                                   | Stav vykrytí objednávky Nevykryto  |
| Kalkulační jednice                         | Stav objednávky Potvrzená 💌        |
| Vyřizuje Metzová Kateřina                  | Vystavena<br>Potvrzená             |
| Vyřizuje (e-mail) Katerina.Metzova@fnol.cz | Uzavřená                           |
| Vyřizuje (telefon)                         |                                    |
| Předmět objednávky                         |                                    |
| Poznámka                                   |                                    |
| Měna dokladu Cena celkem bez DPH           |                                    |
| 0,00                                       |                                    |
| Účetní kurz Koef. Celkem DPH               | Vykrývající doklady Vytvořeno z    |
| 0,00                                       | Teyty na dokladu                   |
| Cena v cizí měně Cena celkem s DPH         |                                    |
| 0,00                                       | Vytvorit ze vzoru Tisk             |

Do položek objednávky vydané je nutno vložit všechny položky, které mají být objednány – výběr se provádí kliknutím na tři tečky v poli Kód zboží nebo přímo zapsáním kódu zboží do položek objednávky.

Po vložení všech požadovaných položek zboží uzavřete formulář Položky objednávky vydané křížkem. V hlavičce dokladu přepněte stav objednávky na Potvrzená a vytiskněte ji pomocí tlačítka Tisk nebo objednávku exportujete do PDF formátu a přiložíte k mailu:

Po vytvoření objednávky se v seznamu interních objednávek přijatých zobrazí Stav objednání Objednáno nebo Částečně objednáno:

| NEM: Seznam interních      | objednávek p    | ořijatých      | Rychlý filtr - Zaevi | idoval : metz | zov              |               |             |           |           |               |                 |              |                |   | 1/  | 12 🗖 🖻 🔀                        |
|----------------------------|-----------------|----------------|----------------------|---------------|------------------|---------------|-------------|-----------|-----------|---------------|-----------------|--------------|----------------|---|-----|---------------------------------|
| Seznam                     |                 |                |                      |               |                  |               |             |           |           |               |                 |              |                |   |     |                                 |
| Evidenční číslo objednávky | Odběratel       |                |                      |               | Stav vykrytí     | Stav objedna  | ávky Stav c | objednání | Datum za  | evidování     | A Zaevidoval    |              | Pozna          |   |     | Zobrazení dokladu               |
| IONZ-2014-000152           | FNOL: II. Inte  | rní klinika, l | lůžkové oddělení 300 | :             | Nevykryto        | Potvrzená     |             | -         | 10.11.201 | 14            | Metzová Kateř   | ina          |                |   |     | Položky dokladu                 |
| IODIAG-2014-002627         | FNOL: Hemat     | o-onkologic    | ká klinika, ambulanc | e             | Nevykryto        | Zaevidovaná   |             |           | 3.11.2014 | l .           | Metzová Kateř   | ina          |                |   |     |                                 |
| IOPRA-2014-018723          | FNOL: III. Inte | erní klinika,  | lůžkové oddělení 39  | A             | Částečně vykry   | t Zaevidovaná |             |           | 3.11.2014 |               | Metzová Kateř   | ina          | 39A            |   |     | Organizační jednotky            |
| IODIAG-2014-002629         | FNOL: HOK, Ia   | aboratoř cyl   | togenetiky a molekul | .cytogenetiky | Nevykryto        | Potvrzená     | Objed       | náno      | 10.11.201 | 14            | Metzová Kateř   | ina          |                |   |     | DX1-h                           |
| IODIAG-2014-002626         | FNOL: Hemat     | o-onkologic    | ká klinika, ambulanc | e             | Nevykryto        | Zaevidovaná   |             |           | 23.10.201 | .4            | Metzová Kateř   | ina          | AAAA           | 2 |     | Prilony                         |
| IONZ-2014-000153           | FNOL: I. Inter  | mí klinika, lá | ůžkové oddělení 1 +  | 2             | Nevvkrvto        | Potvrzená     | Obied       | náno      | 10.11.201 | 4             | Metzová Kateř   | ina          |                |   |     |                                 |
| IONZ-2014-000151           | FNOL: II. Inte  | rní klinika, : | JIP 30D              |               | Nevykryto        | Potvrzená     | Objed       | náno      | 10.11.201 | 4             | Metzová Kateř   | ina          |                |   | _   |                                 |
| IONZ-2014-000147           | FNOL: II. Inte  | rní klinika, a | ambulance            |               | Nevvkrvto        | Potvrzená     | Obied       | náno      | 10.11.201 | 4             | Metzová Kateř   | ina          |                |   |     | Tvorba obj. vydaných            |
| IONZ-2014-000146           | FNOL: II. Inte  | rní klinika, l | lůžkové oddělení 300 |               | Nevvkrvto        | Potvrzená     | Obied       | náno      | 10.11.201 | 4             | Metzová Kateř   | ina          |                | Ξ |     | And and an effort of a balance. |
| IONZ-2014-000148           | FNOL: II. Inte  | rní klinika, a | ambulance            |               | Nevykryto        | Potyrzená     | Obied       | náno      | 10.11.201 | 4             | Metzová Kateř   | ina          |                |   |     | vykryvající doklady             |
| IONZ-2014-000149           | ENOI : II. Inte | rní klinika.   | 11P 30D              |               | Nevykryto        | Potyrzená     | Ohied       | náno      | 10.11.201 | 4             | Metzová Kateř   | ina          |                |   |     | Vytvořené doklady               |
| IONZ-2014-000150           | FNOL: II. Inte  | rní klinika, i | JIP 30D              |               | Nevykryto        | Potvrzená     |             |           | 10.11.201 | 14            | Metzová Kateř   | ìna          |                |   |     | ,                               |
| Soznam obiodnávak v        | udanúch ENO     |                |                      |               |                  |               |             |           |           |               |                 |              |                | 1 | 241 | Hromadne uzavreni               |
| Seznam objednavek v        | ydanych FNO     |                |                      |               |                  |               |             |           |           |               |                 |              |                |   | 342 |                                 |
| Seznam Detail              |                 |                |                      |               |                  |               |             |           |           |               |                 |              |                |   |     |                                 |
| Decini Decini              |                 |                |                      |               |                  |               |             |           |           |               |                 |              |                | _ |     | Zohrazoní dokladu               |
| Evidenční číslo objednávk  | y ▼ Datum v     | Cena c         | Vytvořil             | Dodavatel     |                  | I             | dentifikace | Stav oł   | ojednávky | Poznámka      |                 | IČO dod      | DIČ dodavatele |   |     | Zobrazeni uokiadu               |
| DIAG-2014-002571           | 10.11.2014      | 0,00           | Metzová Kateřina     | KOVONAX s     | pol. s r.o.      | K             | OVONAX      | Potvrze   | ená       | Doklad byl v  | /tvořen generov | áni 46345949 | CZ46345949     |   |     | Položky dokladu                 |
| DIAG-2014-002573           | 10.11.2014      |                | Metzová Kateřina     | MARO - Mad    | ler, s.r.o.      | N             | IARO1       | Potvrze   | ená       | Doklad byl vy | /tvořen generov | áni 01718371 | CZ01718371     |   |     | ,                               |
| DIAG-2014-002576           | 10.11.2014      | 1 582,60       | Metzová Kateřina     | BIO-RAD spo   |                  | В             | IORAD       | Potvrze   | iná       | Doklad byl v  | /tvořen generov | án 49243764  | CZ49243764     |   |     | Obchodní partner                |
| DIAG-2014-002572           | 10.11.2014      |                | Metzová Kateřina     | KOVONAX s     | pol. s r.o.      | K             | OVONAX      | Potvrze   | ená       | Doklad byl vy | /tvořen generov | áni 46345949 | CZ46345949     |   |     |                                 |
| Z3245-2014-000042          | 10.11.2014      | 2 219,65       | Metzová Kateřina     | FNOL: DIAG    | - Laboratorní di | agnostika N   | ASDIAG      |           |           |               |                 |              |                |   |     | organizaciii jednotky           |
| Z5011-2014-000605          | 10.11.2014      | 241,18         | Tonnerová Monika     | FNOL: PRA -   | Prádelna FNOL    | N             | APRA        | Potvrze   | ená       | odd 50        |                 |              |                |   |     | Přílohy                         |
| DIAG-2014-002570           | 10.11.2014      |                | Metzová Kateřina     | KOVONAX sp    | pol. s r.o.      | K             | OVONAX      | Potvrze   | ená       | Doklad byl vy | /tvořen generov | áni 46345949 | CZ46345949     |   | 11  |                                 |

## Příjem zboží

Po obdržení dodacího listu od dodavatele musí být dodací list zaevidován a to z menu Prodej a nákup – Nákup – Dodací listy přijaté – Tvorba dodacího listu přijatého. Zobrazí se hlavička, ve které je nutno vyplnit řadu DL (např. Dodací listy diagnostika) a název dodavatele a poté stisknout tlačítko Vykrývané objednávky:

| ≽ Dodací list přijatý FNO       |                       |           |   |                         |                          | 0 _ • •              |
|---------------------------------|-----------------------|-----------|---|-------------------------|--------------------------|----------------------|
| Evidenční číslo dodacího listu  |                       |           |   | Dodavatel               |                          |                      |
|                                 |                       | _         |   | Identifikace dodavatele | ROCHE                    |                      |
| Řada, podtvp                    | Dodací listy DIAG     |           |   | Dodavatel               | ROCHE s.r.o.             |                      |
| Datum zaevidování               | 20.11.2014            |           | • | Ulice dodavatele        | Dukelských hrdinů 567/52 |                      |
| Datum dodání                    |                       |           | • | Sídlo dodavatele        | Praha                    |                      |
| Zaevidoval                      | Metzová Kateřina      |           |   | PSČ dodavatele          | 170 00                   |                      |
| Cizí identifikátor dokladu      |                       |           |   | Stát dodavatele         | CZECH REPUBLIC           |                      |
| Předmět dodacího listu          |                       |           |   |                         | IČO dodavatele           | DIČ dodavatele       |
| Datum vytvoření u obch.partnera |                       |           | • |                         | 49617052                 | CZ49617052           |
| Hospodářské středisko           |                       |           |   | Převzal                 |                          |                      |
| Kód akce                        |                       |           |   |                         | •••                      | Oceňování 🕨          |
| Kalkulační jednice              |                       |           |   |                         |                          |                      |
| Plnění                          | Tuzemské              |           |   |                         |                          |                      |
| Ceny jsou uváděny               | S dani                |           | • |                         |                          |                      |
|                                 |                       |           |   |                         |                          |                      |
| Demoinster                      |                       |           |   | DPH Nemá                |                          |                      |
| Puznamka                        |                       |           |   |                         |                          |                      |
| Měna dokladu Cena celke         | m bez DPH             |           |   | Stav zaskladnění        |                          | Stav dokladu         |
|                                 |                       |           |   | Není co zaskladňovat    |                          | Rozpracován 💌        |
| Účetní kurz Koef. Celkem DP     | н                     |           |   |                         | Tvorba skl.příjemky      | Položky dokladu      |
| Cena v cizí měně Cena celke     | m s DPH Cena celkem p | o ocenění |   |                         | Skladové příjemky        | Vykrývané objednávky |
|                                 |                       |           |   |                         | 1                        | isk                  |

Pokud je vydaná objednávka vystavená v cenách s daní, i dodací list musí být vytvořen v cenách s daní, v opačném případě nejde vydaná objednávka připojit. Zobrazí se formulář, do kterého se přes klávesu F4 vloží objednávky, na základě kterých je dodací list doručen:

| _ |                                                                                      |                |       |          |                 |                  |          |              |                |                |               |             |
|---|--------------------------------------------------------------------------------------|----------------|-------|----------|-----------------|------------------|----------|--------------|----------------|----------------|---------------|-------------|
| 2 | Vykrývané vydané o                                                                   | bjednávky      |       |          |                 |                  |          |              |                |                | 0             | X           |
|   | Evidenční číslo objedná                                                              | . Datum vytvoř | ení   | Vytvořil | Identifika      | ce dodavatele    | Dodavate | al           | IČO dodavatele | DIČ dodavatele | Sídlo do      | Ulice dodav |
|   |                                                                                      |                |       |          |                 |                  |          |              |                |                |               |             |
| Þ | > Výběr objednávek vydaných pro vykrývání - Výběr 3 📃 💽 💌                            |                |       |          |                 |                  |          |              |                |                |               |             |
|   | Evidenční číslo objedn                                                               | Datum vytv     | Požad | Potvrze  | Vytvořil        | Identifikace dod | avatele  | A Dodavatel  | Sídlo doo      | lavatele       | Závaznost cen | Cena cel 🔺  |
|   | VOZM-2014-006436                                                                     |                |       |          |                 |                  |          |              |                |                |               |             |
|   | VOVM-2014-001710                                                                     | 6.11.2014      |       |          | Machátová Petra | ROCHE            |          | ROCHE s.r.o. | Praha          |                | Předběžné     |             |
|   | VOZM-2014-006892                                                                     | 14.11.2014     |       |          | Kánská Zdeňka   | ROCHE            |          | ROCHE s.r.o. | Praha          |                | Předběžné     | =           |
|   |                                                                                      |                |       |          |                 |                  |          |              |                |                |               |             |
|   |                                                                                      |                |       |          |                 |                  |          |              |                |                |               |             |
|   |                                                                                      |                |       |          |                 |                  |          |              |                |                |               |             |
|   |                                                                                      |                |       |          |                 |                  |          |              |                |                |               |             |
|   |                                                                                      |                |       |          |                 |                  |          |              |                |                |               |             |
|   |                                                                                      |                |       |          |                 |                  |          |              |                |                |               | -           |
|   | < III                                                                                |                |       |          |                 |                  |          |              |                |                |               | •           |
|   |                                                                                      |                |       |          |                 |                  |          |              |                |                |               |             |
| ß | Pouze dokłady se steiným dodavatelem     Dokłady s tinou měnou     Zobrazení dokładu |                |       |          |                 |                  |          |              |                |                |               |             |
|   | ,,,                                                                                  |                |       |          |                 |                  |          |              |                |                |               |             |

Dvojklikem, případně klávesou Enter vybrat objednávku Okno uzavřít, data uložit

V položkách dodacího listu Přes tlačítko Položky dokladu na Dodacím listu přijatém, je pak nutno upravit ceny podle skutečnosti a přidat položku zboží (insert nebo +) týkající se dopravného.

Přes tlačítko Rozpad položky doplnit šarži a expiraci.

| > Dodací list přijatý FNO                            |                          |                      |                           |                        | 1 🗆 🛛 🔀              |
|------------------------------------------------------|--------------------------|----------------------|---------------------------|------------------------|----------------------|
| Evidenční číslo dodacího listu<br>DLDIAG-2014-001914 |                          |                      | Dodavatel                 |                        |                      |
|                                                      |                          |                      | Identifikace dodavatele . | ROCHE                  |                      |
| Řada, podtyp                                         | Dodací listy DIAG        |                      | ··· Dodavatel             | ROCHE s.r.o.           |                      |
| Datum zaevidování                                    | 20.11.2014               |                      | Ulice dodavatele          | Dukelských hrdinů 567/ | 52                   |
| Datum dodání                                         |                          |                      | Sídlo dodavatele          | Praha                  |                      |
| Zaevidoval                                           | Metzová Kateřina         |                      | PSČ dodavatele            | . 170 00               |                      |
| Cizí identifikátor dokladu                           |                          |                      | Stát dodavatele           | CZECH REPUBLIC         |                      |
| Předmět dodacího listu                               |                          |                      |                           | IČO dodavatele         | DIČ dodavatele       |
| Datum vytvoření u obch.partnera                      |                          |                      |                           | 49617052               | CZ49617052           |
| Hosnodářské středisko                                |                          |                      | Džev mel                  |                        |                      |
| Položky dokladu FNOL                                 |                          |                      |                           |                        | 2                    |
| Číslo skladu Kód zboží Čárový                        | kód Interní kód produktu | Název zboží Množství | Cena celkem MJ            | Množství (sklad.j.) Sk | Rozpad položky       |
| 52M1 2L009                                           | 04801750                 | dopravné a balné     | 120,00                    | 10,00 KS               | Položka vykrývá      |
|                                                      |                          |                      |                           |                        |                      |
|                                                      |                          |                      |                           | =                      |                      |
|                                                      |                          |                      |                           |                        |                      |
|                                                      |                          |                      |                           |                        | Nedodáno dodavatelem |
|                                                      |                          |                      |                           |                        | Wiběr z dod. podm    |
|                                                      |                          |                      |                           | -                      | vyber z dod. podm.   |
| •                                                    |                          |                      |                           | 4                      | Multivýběr přes sk.  |
| Cena celkem s DPH                                    |                          |                      |                           |                        | Stav výskytu         |
| 1 845,00                                             |                          |                      |                           |                        |                      |

Okno Položky dokladu uzavřít.

# Tvorba skladové příjemky

| ⊳ Dodací list přijatý FNO     | 0                   |                        |                |                             |                         | 1 🔹 📼             | ×    |
|-------------------------------|---------------------|------------------------|----------------|-----------------------------|-------------------------|-------------------|------|
| Evidenční číslo dodacího list | u                   |                        |                | Dodavatel                   |                         |                   |      |
| DLDIAG-2014-001914            |                     |                        |                |                             | PACIF                   | [                 |      |
|                               |                     |                        |                | Identifikace dodavatele     | RUCHE                   |                   | •••  |
| Řada, podtyp                  | Dodací listy DI     | AG                     |                | Dodavatel                   | ROCHE s.r.o.            |                   |      |
| Datum zaevidování             | 20.11.2014          |                        | •              | Ulice dodavatele            | Dukelských hrdinů 567/5 | 2                 |      |
| Datum dodání                  |                     |                        |                | Sídlo dodavatele            | Praha                   |                   |      |
| Zaevidoval                    | Metzová Kateř       | ina                    |                | PSČ dodavatele              | 170 00                  |                   |      |
| Cizí identifikátor dokladu    |                     |                        |                | Stát dodavatele             | CZECH REPUBLIC          |                   |      |
| Předmět dodacího listu        |                     |                        |                |                             | IČO dodavatele          | DIČ dodavatele    |      |
| Datum vytvoření u obch.part   | tnera               |                        | •              |                             | 49617052                | CZ49617052        |      |
| Hospodářské středisko         |                     |                        |                | Převzal                     |                         |                   |      |
| Kód akce                      |                     |                        |                |                             |                         | Oceňování         | •    |
| Kalkulační jednice            |                     |                        |                |                             |                         |                   |      |
| Plnění                        | Tuzemské            |                        |                |                             |                         |                   |      |
| Ceny jsou uváděny             | S daní              |                        |                |                             |                         |                   |      |
|                               |                     |                        |                |                             |                         |                   |      |
| Poznámka                      |                     |                        | r <sup>0</sup> | očet DPH Nemá               |                         |                   | •    |
|                               |                     |                        |                |                             |                         |                   |      |
| Měna dokladu                  | Cena celkem bez DPH |                        |                | Stav zaskladnění            |                         | Stav dokladu      |      |
|                               | 1 620,06            |                        |                | Nejsou vytvořeny skladové d | oklady                  | Rozpracován       | -    |
| Účetní kurz Koef.             | Celkem DPH          |                        |                |                             | Tvorba skl.příjemky     | Položky doklad    | u    |
|                               | 224,94              |                        |                | L. L. L.                    | Skladové příjemky       | Vykrývané obiedná | ivkv |
| Cena v cizí měně              | Cena celkem s DPH   | Cena celkem po ocenění |                |                             |                         |                   |      |
|                               | 1 845,00            | 1 845,00               |                |                             |                         | Tisk              |      |

Vycházíme z Dodacího listu přijatého. Klikneme na Tvorba sk. Příjemky

## Vyplníme přijímající sklad

| > Skladová příjemka - nákup                                                                                                    |                                                                                                    |                                                                      |                                                                                                    |                                                                                                    | 1 🗆 🛛 💥                                                      |
|----------------------------------------------------------------------------------------------------|----------------------------------------------------------------------------------------------------|----------------------------------------------------------------------|----------------------------------------------------------------------------------------------------|----------------------------------------------------------------------------------------------------|--------------------------------------------------------------|
| Skladova prijemka - nakup     Číslo skladové příjemky     SPH-2014-SZM1-000610     Přijímající sklad     Měna skladu     Měna skladu     Datum vytvoření     Vytvořil     Hospodářské středisko     Název střediska     Kód akce     Kána vslave | Evidenční číslo dodacího listu<br>DLDIAG-2014-001914<br>SZM1<br>20.11.2014 14:47:53<br>Metzová Kateřina | ····<br>····<br>····<br>····<br>····<br>····<br>····<br>····<br>···· | Dodavatel<br>Identifikace dodavatele<br>Název dodavatele<br>Ulice dodavatele<br>Sídlo dodavatele<br>PSČ dodavatele<br>Stát dodavatele | ROCHI<br>ROCHE s.r.o.<br>Dukelských hrdinů 567/52<br>Praha<br>170 00<br>CZECH REPUBLIC<br>Skladového dokladu<br>zzaskladněné zboží pro zadan | 1 X                                                          |
| Kalkulační jednice<br>Název kalkulační jednice<br>Poznámka<br>Cena celkem bez DPH                                                                                                    |                                                                                                    | Tyorba int. výřelky                                                  | Ano Ne                                                                                                    |                                                                                                    | lového dokladu<br>ván<br>Vykrývaný doklad<br>Položky dokladu |

Okno Položky skladové příjemky zavřít křížkem

| Skladová příjemka - nákup |                                                            |                         |                      | 1 🗖 🖻 💥          |
|---------------------------|------------------------------------------------------------|-------------------------|----------------------|------------------|
| Číslo skladové příjemky   | Evidenční číslo dodacího listu                             | Dodavatel               |                      |                  |
| SPN-2014-SDIA-003764      | DLDIAG-2014-003710                                         |                         |                      |                  |
| Přijímající sklad         | SDIA ····                                                  | Identifikace dodavatele | PH/                  | ADIA             |
| Název skladu              | Sklad diagnostik                                           | Název dodavatele        | Drahoboilova 1010/27 |                  |
| Měna skladu               |                                                            | Ulice dodavatele        | Praha 9 - Libeň      |                  |
| Datum vytvoření           | 5.12.2014 13:41:03                                         | Sidio dodavatele        | 100.00               |                  |
| Vytvořil                  | Metzc > Potvrzení                                          | atele                   | 190.00               |                  |
| Hospodářské středisko     | Chcete provést uložení dokladu s jeho promítnutím do stavu | zásob? atele            | CZECH REPUBLIC       | ×                |
|                           |                                                            |                         | ICO dodavatele       | DIC dodavatele   |
| Nazev strediska           | Ano <u>N</u> e <u>N</u> ápověda                            |                         | 28538153             | CZ28538153       |
| Název akce                |                                                            |                         |                      |                  |
| Kalkulační jodnico        |                                                            |                         |                      |                  |
|                           |                                                            |                         |                      |                  |
| Název kalkulační jednice  |                                                            |                         | Stav sk              | ladového dokladu |
| Poznámka                  |                                                            |                         | Rozpra               | acován           |
|                           |                                                            |                         |                      |                  |
|                           |                                                            |                         |                      | Vykrývaný doklad |
| Cena celkem bez DPH       |                                                            | Korekční doklady        | Zaskladnit           | Položky dokladu  |
| 519,09                    | Tvorba int. výdejky                                        | Účetní položky          | Stornovat doklad     | Tisk             |

# Výdej zboží ze skladu

## Tvorba interní výdejky s vazbou na IOP

#### Zboží lze vydávat přes Interní objednávku přijatou

(Prodej a nákup – Prodej – Interní objednávky přijaté – Seznam interních objednávek přijatých), přes tlačítko Tvorba interní výdejky

| ≽ Interní objednávka přijatá FN     | OL                                   |                                         | 1 💶 🗖 🗙         |
|-------------------------------------|--------------------------------------|-----------------------------------------|-----------------|
| Evidenční číslo objednávky          |                                      |                                         |                 |
| IODIAG-2014-003092                  |                                      | Odběratel                               |                 |
| Řada, podtyp                        | NASDIAG - laboratorní diagnostika    | Identifikace odběratele 00.10.11        |                 |
| Datum zaevidování                   | 25.11.2014                           | Odběratel FNOL: Dětská klinika, lůžkove | é oddělení 28B  |
| Zaevidoval                          | Mikošková Iveta                      |                                         |                 |
| Požadované datum dodání             | 26.11.2014                           |                                         |                 |
| Identifikace organizační jednotky . | NASDIAG                              |                                         |                 |
| Název organizační jednotky          | FNOL: DIAG - Laboratorní diagnostika |                                         |                 |
| Hospodářské středisko               |                                      |                                         |                 |
| Kód akce                            |                                      |                                         |                 |
| Kalkulační jednice                  |                                      | Kód spojení odběratele                  |                 |
| Vlastní kód spojení                 |                                      | Stav vykrytí objednávky                 | Nevykryto       |
|                                     |                                      | Stav objednávky                         | Potvrzená 💌     |
| Předmět objednávky 1011-lůž         | žkové oddělení 28B                   |                                         |                 |
| Poznámka                            |                                      |                                         | Â               |
|                                     |                                      |                                         |                 |
|                                     |                                      | Vytvořené doklady                       | Vytvořeno z     |
|                                     |                                      |                                         |                 |
|                                     |                                      | Tvorba interní výd.                     | Položky dokladu |
|                                     |                                      | Skladové výdejky                        | Tisk            |

Zobrazí se hlavička interní výdejky, která je vystavená na žádající nákladové středisko:

| FNOL: Skladová výdejka - ir | iterní                  |                        |                            |                    | 0                      |
|-----------------------------|-------------------------|------------------------|----------------------------|--------------------|------------------------|
| Číslo skladové výdejky      | Skladový pohyb          |                        |                            | Evidenční číslo vy | yskladňovaného dokladu |
|                             | Výdej do spotřeby z IOP |                        |                            | IODIAG-2014-00     | 3092                   |
| Vydávající sklad            | SDIA                    |                        | Hospodářské středisko      | 1011               |                        |
| Název skladu                | Sklad diagnostik        |                        | Název střediska            |                    |                        |
| Měna skladu                 |                         |                        | Kód akce                   |                    |                        |
| Převzal (EFA)               |                         |                        | Název akce                 |                    |                        |
| Datum vytvoření             | 8.12.2014 9:19:37       | •                      | Kalkulační jednice         |                    |                        |
| Vytvořil                    | Metzová Kateřina        |                        | Název kalkulační jednice   |                    |                        |
| Vyskladnil                  |                         |                        |                            | Stav sklado        | vého dokladu           |
| Poznámka                    |                         |                        |                            | Rozpracová         | án 💌                   |
|                             |                         |                        |                            |                    |                        |
| Přílohy                     | Příp                    | rava majetku P         | řevod zboží - výdej        |                    |                        |
| Cena celkem bez DPH         | Kontr                   | ola vyskladnění 🏾 🛛 Pi | řevod zboží -příjem Vy:    | skladnit           | Položky dokladu        |
|                             | Úč                      | etní položky           | Převod zboží - aut. Storno | ovat doklad        | Tisk                   |

#### Po stisku tlačítka Položky dokladu a potvrzení dotazů :

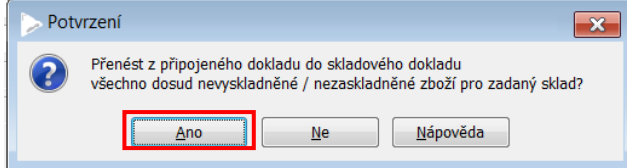

#### se zobrazí formulář s položkami, které lze z dané IOP vydat.

| Položky s   | skladové výdejky FN | OL                  |                   |                        |              |          |            | 0                | • • ×         |
|-------------|---------------------|---------------------|-------------------|------------------------|--------------|----------|------------|------------------|---------------|
| Kód zboží   | Katalogové Název z  | boží                | Vydáno            | MJ Vydáno (sklad.)     | j.) Sto Skla | dová MJ  | Cena za je | d                | z dokladu     |
|             |                     |                     |                   |                        |              |          |            |                  |               |
|             |                     |                     |                   |                        |              |          |            |                  |               |
|             |                     |                     |                   |                        |              |          |            |                  |               |
| ⊳ Výběr z p | oložek vyskladňova  | ného dokladu - Mu   | ultivýběr         |                        |              |          |            | 2/2              | - • ×         |
| Kód zboží   | Název zboží         | Množství (sklad.j.) | Dodáno (sklad.j.) | Zbývá dodat (sklad.j.) | Skladová MJ  | Množství | Dodáno MJ  | Cena za jednotku | Cena celkem 🔺 |
| DC814       | SIGN. SLE CHZ       | 1,00                |                   | 1,00                   | ks           | 1,00     | ks         | 1,00             | <u></u>       |
| DG383       | Bactec PEDS         | 1,00                |                   | 1,00                   | bal          | 1,00     | bal        | 115,24           | 115,24        |
|             |                     |                     |                   |                        |              |          |            |                  |               |
|             |                     |                     |                   |                        |              |          |            |                  |               |
|             |                     |                     |                   |                        |              |          |            |                  | =             |
|             |                     |                     |                   |                        |              |          |            |                  |               |
|             |                     |                     |                   |                        |              |          |            |                  |               |
|             |                     |                     |                   |                        |              |          |            |                  | •             |
|             |                     |                     |                   |                        |              |          |            | P                | otvrdit výběr |
|             |                     |                     |                   |                        |              |          |            |                  |               |

U každé položky musí být pro vyskladnění připojena příjemka a pokud je u zboží nastaven povinný rozpad, musí být vyplněny i šarže a expirace.

Připojení příjemky se provede automaticky v případě, že existuje pouze jedna příjemka, ze které lze vydat (to, že je příjemka k položce připojená lze poznat tak, že je řádek neaktivní – nelze změnit žádný údaj).

Po stisku tlačítka Vyskladňuje příjemky se zobrazí formulář, ve kterém jsou zobrazeny příjemky

k dané položce.

| > Položky    | > Položky skladové výdejky FNOL 2 🗔 🖂 🔀 |               |                |     |                    |     |             |             |             |        |         |      |                        |
|--------------|-----------------------------------------|---------------|----------------|-----|--------------------|-----|-------------|-------------|-------------|--------|---------|------|------------------------|
| Kód zboží    | Katalogové                              | Název zboží   | Vydáno         | Ш   | Vydáno (sklad.j.)  | Sto | Skladov     | Cena za jed | Cena celkem | Kód    | Hosp    |      | Výběr z dokladu        |
| DC814        |                                         | SIGN. SLE CHZ | 1,00           | ks  | 1,00               |     | ks          | 1,29        | 1,29        |        | 0621    |      |                        |
| DG383        | 442194                                  | Bactec PEDS   | 1,00           | bal | 1,00               |     | bal         | 139,44      | 139,44      |        | 0621    |      |                        |
|              |                                         |               |                |     |                    |     |             |             |             |        |         |      | Roznad položby         |
|              |                                         |               |                |     |                    |     |             |             |             |        |         |      | Kozpud położky         |
|              |                                         |               |                |     |                    |     |             |             |             |        |         |      | Vyskladňuje příjemky   |
| > FIFO - vys | kladňuje sklad                          | lové příjemky |                |     |                    |     |             |             |             |        |         |      | 1                      |
| Číslo skladu | Název skladu                            | Číslo skla    | adové příjemky | ,   | Datum vytvoření    | V   | /tvořil     | Přijato     | ) Z příj    | emky v | Skla    | dová | MJ Čerpaná částka Stav |
| SDIA         | Sklad diagnostil                        | SPN-201       | 4-SDIA-00341   | 5   | 27.10.2014 9:46:53 | Ka  | iprálová Ka | arla        | 100,00      | 1,     | .00 bal |      | 139,44 Promítnu        |
|              |                                         |               |                |     |                    |     |             |             |             |        |         |      |                        |
| ∢            |                                         |               |                |     |                    |     |             |             |             |        |         |      | 4                      |
|              |                                         |               |                |     |                    |     |             |             |             |        |         |      | Zobrazení dokladu      |

Pokud zde není žádná příjemka napojená, je nutno skladovou příjemku vybrat: klávesou F4 nebo tři tečky ve sloupci Číslo skladové příjemky. Zobrazí se seznam sklad příjemek, ze kterých vybereme tu, kterou chceme vyskladnit a potvrdíme Entrem.

Pokud je u položky nastaveno povinné sledování šarží a expirací je aktivní tlačítko Rozpad položky) Zobrazí se formulář Rozpad položky dokladu dle rozlišovacích atributů, kde stiskněte tlačítko Výběr ze stavu zásob

| Položky     | skladové výc | lejky FNOL  |          |               |     |                   |     |         |               |               |              |   | 2 🗖 🖻 🔀              |
|-------------|--------------|-------------|----------|---------------|-----|-------------------|-----|---------|---------------|---------------|--------------|---|----------------------|
| Kód zboží   | Katalogové   | Název zbo   | ží       | Vydáno        | MJ  | Vydáno (sklad.j.) | Sto | Skladov | Cena za jed   | Cena celkem   | Kód Hospod K |   | Výběr z dokladu      |
| DA001       | 10006983     | PROUZKY I   | DIAPHAI  | 1,00          | bal | 1,00              | )   | bal     | 105,80        | 105,80        | 1011         |   |                      |
| DH120       | 14-4962-01   | ImmunoCa    | p Allerg | 1,00          | ks  | 1,00              | )   | ks      | 519,09        | 519,09        | 1011         |   |                      |
|             |              |             |          |               |     |                   |     |         |               |               |              | ≡ |                      |
|             |              |             |          |               |     |                   |     |         |               |               |              |   | Rozpad položky       |
| > Rozpad    | položky dok  | ladu dle ro | zlišov   | acích atribut | ů   |                   |     |         |               |               |              |   | 0 _ • ×              |
| Datum expi  | irace Š      | arže        | Varian   | ta            |     |                   |     |         | Množství (evi | d.j) Množství | (sklad.j.)   |   | Výběr ze stavu zásob |
|             |              |             |          |               |     |                   |     |         | 1             | 1,00          | 1,00         |   | Generování výr.čísel |
|             |              |             |          |               |     |                   |     |         |               |               |              |   |                      |
|             |              |             |          |               |     |                   |     |         |               |               |              |   | Složení z dílů       |
|             |              |             |          |               |     |                   |     |         |               |               |              |   | Měřicí protokol      |
|             |              |             |          |               |     |                   |     |         |               |               |              |   | Měřící protokoly     |
| K rozepsání | (sklad.j.)   | Rozepsár    | no (skla | 1.j.)         |     |                   |     |         |               |               |              |   | Popis                |
|             | 1,00         |             |          |               |     |                   |     |         |               |               |              |   | Přílohy              |

Zobrazí se formulář s dostupnými rozlišovacími atributy pro danou položku – vybraný řádek označíte dvojkliknutím myší (řádek zezelená) a stisknete tlačítko Potvrdit výběr:

Tím se rozlišovací atributy připojí k položce výdejky. Křížkem zavřete formulář Rozpad položky dle rozlišovacích atributů.

Po připojení údajů ke všem položkám výdejky položky zavřete a v hlavičce dokladu stiskněte tlačítko Vyskladnit a provést promítnutí do stavu zásob.

| Číslo skladové výdejky | Skladový pohyb                        |                         |                                           | 1                                | Evidenční číslo vys | skladňovaného dokla |
|------------------------|---------------------------------------|-------------------------|-------------------------------------------|----------------------------------|---------------------|---------------------|
| SVIOP-2014-SDIA-004384 | Výdej do spotřeby z IOP               | ·                       | •                                         |                                  | IODIAG-2014-003     | 8093                |
| Vydávající sklad       | SDIA                                  | ·                       | <ul> <li>Hospodářské střediské</li> </ul> | [                                | 0621                |                     |
| Vázev skladu           | Sklad diagnostik                      |                         | Název střediska                           |                                  | Neurochirurgická    | klinika, ambulance  |
| Měna skladu            |                                       |                         | Kód akce                                  |                                  |                     |                     |
| Převzal (EFA)          | 8.12.2014 9:29:28<br>Metzová Kateřina | Potvrzení Chcete provés | st uložení dokladu s jeho pr              | romítnutím da<br><u>N</u> ápověd | ) stavu zásob?      | dokladu             |
| Poznámka               |                                       |                         |                                           |                                  |                     |                     |
| Přílohy                |                                       | Příprava majetku        | Převod zboží - výdej                      |                                  |                     |                     |
| Cena celkem bez DPH    |                                       | Kontrola vyskladnění    | Převod zboží -příjem                      | Vysk                             | ladnit              | Položky doklad      |
| 140.72                 |                                       |                         |                                           |                                  |                     | ~ .                 |

## Tvorba interní výdejky – výdej do spotřeby

Výdej do spotřeby bez vazby na IOP se provádí ve formuláři Řízení skladů na záložce Výdej stisknutím tlačítka Interní výdej.

| ≽ Řízení skladů 🛛 Rychlý filtr -              | Číslo skladu : srP             |                                         |                         |                        |                                  |              | 1 [            | - • ×                |
|-----------------------------------------------|--------------------------------|-----------------------------------------|-------------------------|------------------------|----------------------------------|--------------|----------------|----------------------|
| Výdej Příjem Stav zásob Inv                   | ventury, uzávěrky Sumární přel | hledy                                   |                         |                        |                                  |              |                |                      |
| Cislo sk Název skladu<br>SRP Sklad reklamních | Sklad pro N<br>předmětů V P    | 1etoda vyskladň Vytva<br>ořizovací ceny | ářet ko Typ sk<br>Normá | kladu Měna ž<br>ilní i | Zodpovědná osob<br>Havrlant Egon | a            | Výdej<br>Výdej | prodejem<br>převodem |
|                                               |                                |                                         |                         |                        |                                  |              | Inte           | rní výdej            |
| FNOL: Skladová výdejka - ir                   | nterní                         |                                         |                         |                        |                                  |              | 1              | - • <b>×</b>         |
| Číslo skladové výdejky                        | Skladový pohyb                 |                                         |                         |                        |                                  | Evidenční čí | slo vyskladňov | aného dokladu        |
| SVSP-2014-SRP-000007                          | Výdej do spotřeby              |                                         |                         |                        | _                                |              | _              |                      |
| Vydávající sklad                              | SRP                            |                                         | •••                     | Hospodářské stře       | edisko                           | 9036         |                |                      |
| Název skladu                                  | Sklad reklamních předmětů      |                                         |                         | Název střediska        |                                  | Dobrovolnic  | cké centrum Fl | NOL (nerozpouš.v     |
| Měna skladu                                   |                                |                                         |                         | Kód akce               |                                  |              |                |                      |
| Převzal (EFA)                                 |                                |                                         | •••                     | Název akce             |                                  |              |                |                      |
| Datum vytvoření                               | 9.12.2014 8:51:13              |                                         | •                       | Kalkulační jednic      | e                                |              |                |                      |
| Vytvořil                                      | Metzová Kateřina               |                                         |                         | Název kalkulační       | jednice                          |              |                |                      |
| Vyskladnil                                    |                                |                                         |                         |                        |                                  | Stav s       | dadového dok   | ladu                 |
| Poznámka                                      |                                |                                         |                         |                        |                                  | Rozpra       | acován         | •                    |
|                                               |                                |                                         |                         |                        |                                  |              |                |                      |
| Přílohy                                       |                                | Příprava majet                          | <b>ku</b> Pře           | evod zboží - výdej     |                                  |              |                |                      |
| Cena celkem bez DPH                           |                                | Kontrola vysklad                        | nění Pře                | evod zboží -příjem     | Vys                              | kladnit      | Polo           | žky dokladu          |
|                                               |                                | Účetní položk                           | <b>y</b> Př             | řevod zboží - aut.     | Storno                           | vat doklad   |                | Tisk                 |

V hlavičce skladové výdejky se předvyplní skladový pohyb a my doplníme nákladové středisko:

Po stisknutí tlačítka Položky dokladu se zobrazí formulář, do kterého je nutno ručně vložit vydávané položky a jejich množství.

Takto vytvořenou výdejku je nutno tlačítkem Zaskladnit v hlavičce výdejky promítnout do skladových zásob.

| FNOL: Skladová výdejka - in                                | nterní                                                     |                                                                              | 1 🗖 🗖 🗙                                         |
|------------------------------------------------------------|------------------------------------------------------------|------------------------------------------------------------------------------|-------------------------------------------------|
| Číslo skladové výdejky<br>SVSP-2014-SRP-000007             | Skladový pohyb<br>Výdej do spotřeby                        |                                                                              | Evidenční číslo vyskladňovaného dokladu         |
| Vydávající sklad<br>Název skladu<br>Měna skladu            | SRP<br>Sklad reklamních předmětů                           | Hospodářské středisko Název střediska Kód akce                               | 9036<br>Dobrovolnické centrum FNOL (nerozpouš.v |
| Převzal (EFA)<br>Datum vytvoření<br>Vytvořil<br>Vyskladnil | 9.12.2014 8:51:13<br>Metzová Kateřina                      | Název akce  Kalkulační jednice Název kalkulační jednice                      |                                                 |
| Poznámka                                                   |                                                            |                                                                              | Stav skladového dokladu Rozpracován             |
| Prilohy<br>Cena celkem bez DPH<br>108,50                   | Připrava majetku<br>Kontrola vyskladnění<br>Účetní položky | Převod zboží - vydej<br>Převod zboží -příjem Vy<br>Převod zboží - aut. Storn | ovat doklad                                     |

# Stornování výdejek

#### Storno celé výdejky

Storno výdejky se provede tlačítkem Storno dokladu v hlavičce skladové výdejky: (Řízení skladů – zvolíme sklad – záložka Výdej – tlačítko Skladové výdejky)

| FNOL: Skladová výdejka - ir                      | nterní                             |                      |     |                          |         |                                      | 1 👝 😐                        | ×       |
|--------------------------------------------------|------------------------------------|----------------------|-----|--------------------------|---------|--------------------------------------|------------------------------|---------|
| Číslo skladové výdejky<br>SVIOP-2014-SDIA-004386 | Skladový pohyb<br>Výdej do spotřeb | y z IOP              | ••• |                          |         | Evidenční číslo vy<br>IODIAG-2014-00 | rskladňovaného dokla<br>3092 | adu<br> |
| Vydávající sklad                                 | SDIA                               |                      |     | Hospodářské středisko .  |         | 1011                                 |                              | •••     |
| Název skladu                                     | Sklad diagnostik                   |                      |     | Název střediska          |         | Detska klinika, lū                   | izkove oddeleni 288          | •••     |
| Převzal (EFA)                                    | 8 12 2014 11.11.41                 |                      |     | Název akce               | •••••   |                                      |                              |         |
| Datum vytvoření                                  | Metzová Kateřina                   |                      |     | Název kalkulační jednice |         |                                      |                              |         |
| Vyskladnil                                       | Metzová Kateřina                   |                      |     |                          |         | Stav skladov                         | vého dokladu                 |         |
| Poznámka                                         |                                    |                      |     |                          |         | Promítnut d                          | lo stavu zásob               |         |
| Přílohy                                          |                                    | Příprava majetku     | Př  | evod zboží - výdej       |         |                                      |                              |         |
| Cena celkem bez DPH                              |                                    | Kontrola vyskladnění | Př  | evod zboží -příjem       | Vysk    | dadnit                               | Položky doklad               | lu      |
| 118,58                                           |                                    | Účetní položky       | P   | řevod zboží - aut,       | Stornov | at doklad                            | Tisk                         |         |

Pokud je výdejka navázána na žádanku (je vytvořená z IOP), zobrazí se hlášení, že výdejka je připojena k internímu dodacímu listu, který zajišťuje propojení žádanky a výdejky:

| > Pot | vrzení                                                                                                    |
|-------|----------------------------------------------------------------------------------------------------|
| ?     | Tento doklad je již připojen k internímu dodacímu listu přijatému.<br>Chcete ho odpojit a umožnit tak storno skladového dokladu? |
|       | Ano <u>N</u> e <u>S</u> torno                                                                                                    |

Jestliže potvrdíme ANO, dojde automaticky k odpojení dodacího listu přijatého a systém nám nabídne dotaz, k jakému datu se má storno provést (datum je vhodné změnit např. pokud má být zaúčtováno snížení spotřeby ještě do minulého měsíce) – stisknete OK. Stav dokladu se změní na Stornován a v poli Storno dokladu se zobrazí číslo výdejky, kterou je doklad stornován (lze ji najít v Řízení skladů na záložce Výdej – Skladové výdejky).

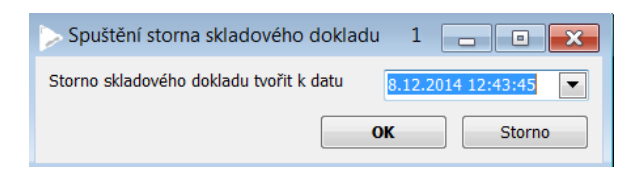

| nam Detail              |                         |                          |                          |                      |                     |       |     |                    |
|-------------------------|-------------------------|--------------------------|--------------------------|----------------------|---------------------|-------|-----|--------------------|
| Číclo okladové výdotlov | Skladový pohub          | Stav wekladnění          | Zaúčtování dokladu       | 🗸 Datum urbrožoní vý | Cona colkom boz DPU | Hospo | V 🔺 | Zobrazení dokladu  |
| /IOP-2014-SDIA-004389   | Výdej do spotřeby z IOP | Storno dokladu           | V žádostech o zaúčtování | 8.12.2014 12:47:22   | -118,58             | 011   | ΜΞ  | Položky dokladu    |
| /SP-2014-SDIA-000567    | Výdej do spotřeby       | Rozpracován              | Bez účetních položek     | 8.12.2014 11:43:52   |                     | 0321  | M   |                    |
| /IOP-2014-SDIA-004388   | Výdej do spotřeby z IOP | Rozpracován              | Bez účetních položek     | 8.12.2014 11:35:36   | 118,58              | 1011  | м   | Účetní položky     |
| /IOP-2014-SDIA-004387   | Výdej do spotřeby z IOP | Rozpracován              | Bez účetních položek     | 8.12.2014 11:21:37   | 624,89              | 1011  | м   | Korokění výdojlov  |
| /IOP-2014-SDIA-004386   | Výdej do spotřeby z IOP | Stornován                | V žádostech o zaúčtování | 8.12.2014 11:11:41   | 118,58              | 011   | м   | Korekcili vydejky  |
| /IOP-2014-SDIA-004385   | Výdej do spotřeby z IOP | Rozpracován              | Bez účetních položek     | 8.12.2014 11:02:21   | 192,39              | 1011  | м   | Účetní rekapitulac |
| /IOP-2014-SDIA-004384   | Výdej do spotřeby z IOP | Rozpracován              | Bez účetních položek     | 8.12.2014 9:29:28    | 140,73              | 0621  | м   |                    |
| /IOP-2014-SDIA-004383   | Výdej do spotřeby z IOP | Rozpracován              | Bez účetních položek     | 8.12.2014 9:19:37    |                     | 1011  | м   | Zrušení dokladu    |
| /IOP-2014-SDIA-004382   | Výdej do spotřeby z IOP | Promítnut do stavu zásob | V žádostech o zaúčtování | 25.11.2014 14:36:08  | -10 285,00          | 0823  | м   |                    |
| /IOP-2014-SDIA-004381   | Výdej do spotřeby z IOP | Rozpracován              | Bez účetních položek     | 25.11.2014 13:21:53  |                     | 1011  | м   |                    |
| /IOP-2014-SDIA-004380   | Výdej do spotřeby z IOP | Storno dokladu           | V žádostech o zaúčtování | 25.11.2014 13:21:44  | -21 029,80          | 1011  | Μ   | Uramadaá storna    |

## Storno jedné nebo více položek výdejky (obdobně příjemka)

Částečné storno se používá v případech, kdy je na dokladu větší počet správných než chybných položek, a kdy je tedy nevýhodné stornování celého dokladu. Tento typ stornování umožní stornovat i částečné množství z původně vydaného na úrovni konkrétní položky skladového dokladu.

Obecně je nutné založit nový skladový doklad ze stejným druhem skladového pohybu, vyplnit hlavičku atributy stejných účetních dimenzí (akce, hospodářské středisko), případně vložit dodavatele (příjemka) a to podle hlavičky položky stornovaného dokladu a následně navázat položku/y obou dokladů. Dále je uveden konkrétní postup při částečném stornu položky z výdeje do spotřeby provedeném na konkrétní nákladové středisko:

V Řízení skladů na záložce Výdej stisknout tlačítko Interní výdej:

| > Řízení skladů 🛛 Rychlý filtr - Čís                                     | slo skladu : sdia                         |                                    |                   |                        |            |                               |            |                                 |         | 1 🗆 🛛 🖾          |
|--------------------------------------------------------------------------|-------------------------------------------|------------------------------------|-------------------|------------------------|------------|-------------------------------|------------|---------------------------------|---------|------------------|
| Výdej Příjem Stav zásob Invent                                           | tury, uzávěrky Sumární pře                | hledy                              |                   |                        |            |                               |            |                                 |         |                  |
| <ul> <li>Číslo sk Název skladu</li> <li>SDIA Sklad diagnostik</li> </ul> | Sklad pro                                 | Metoda vyskladň<br>Pořizovací ceny | Vytvářet ko       | Typ skladu<br>Normální | Měna       | Zodpovědná (<br>Matal Jarosla | isoba<br>/ |                                 |         | Výdej prodejem   |
| FNOL: Skladová výdejka - inter                                           | mí                                        |                                    |                   |                        |            |                               |            | 1                               | • 🗙     | Interní výdej    |
| Číslo skladové výdejky<br>SVIOP-2014-SDIA-004390                         | Skladový pohyb<br>Výdei do spotřeby z IOP | _                                  |                   |                        |            |                               |            | Evidenční číslo vyskladňovaného | dokladu | Výdej na žádanky |
| Vydávající sklad SD                                                      | DIA                                       |                                    |                   |                        | Hospod     | ářské středisko               |            | 2841                            |         | Částečné storno  |
| Název skladu Sk                                                          | lad diagnostik                            |                                    |                   |                        | Název s    | třediska                      |            | GEN, laboratoř                  |         |                  |
| Převzal (EFA)                                                            |                                           |                                    |                   |                        | Název a    | kce                           |            |                                 |         |                  |
| Datum vytvoření 8.1                                                      | 12.2014 13:12:34<br>stzová Kateřina       |                                    |                   | •                      | Kalkulad   | ní jednice                    |            |                                 |         |                  |
| Vyskladnil                                                               |                                           |                                    |                   |                        | NdZev K    | акиасті јеаті                 |            | Stav skladového dokladu         |         |                  |
| Poznámka                                                                 |                                           |                                    |                   |                        |            |                               |            | Rozpracován                     | •       | Skladové výdejky |
| Přílohy                                                                  |                                           | F                                  | Příprava majetku  | J P                    | řevod zbož | í - výdej                     |            |                                 |         |                  |
| Cena celkem bez DPH                                                      |                                           | Ко                                 | ontrola vyskladně | iní Pi                 | řevod zbož | í -příjem                     | Vys        | skladnit Položky do             | kladu   | J                |
|                                                                          |                                           |                                    | Účetní položky    | F                      | Převod zbo | ží - aut.                     | Storno     | ovat doklad Tisk                |         |                  |

Zobrazí se hlavička skladové výdejky, ve které vyberte Skladový pohyb (vyplňte v a Enter nebo klikněte na tři tečky – zobrazí se výběr typů výdejek k výběru – vyberte ten typ, který odpovídá typu stornované výdejky nebo SVSP).

A dále nákladové středisko, na které byla položka vydaná, a stisknout tlačítko Položky dokladu:

Ve formuláři Položky skladové výdejky do kódu zboží zapíšete kód vraceného zboží (nebo přes tři tečky vyberete z číselníku zboží), do pole vydáno zapíšete se záporným znaménkem počet vracených kusů. Po uložení položky se zobrazí hlášení:

| Položky skladové výdejky FNOL                                                                                                    | 0 _ 0 🔀              |
|----------------------------------------------------------------------------------------------------|----------------------|
| Kód ebečí       Katalogové       Název zboží       Vydáno       MJ       Vydáno (sklad.j.)       Sto       Skladov       Cena za jed       Cena celkem       Kód       Hospod       Kal         D0060       4311320       FG,H-DI FORMAM       -3,00       ks       -3,00       ks       0,00       2841         Potvrzení       Image: Cena za jed       Cena celkem       Kód       Hospod       Kal         Je zadáno záporné množství a nulová cena. Je toto zadání správné?       Je zadáno záporné množství a nulová cena. Je toto zadání správné?       Image: Cena za jed       Cena celkem       Kód       Hospod       Kal | Výběr z dokladu      |
| <u>Ano</u> <u>N</u> e                                                                                                    | Vyskladňuje příjemky |
|                                                                                                    | Stornuje výdejku     |
|                                                                                                    | Položka vykrývá      |
|                                                                                                    | Stav výskytu         |
|                                                                                                    | Cena celkem bez DPH  |
| < III >                                                                                                    |                      |

Po zvolení odpovědi Ano se zobrazí formulář Stornuje položku skladové výdejky:

| D | Stornuje položku skladové výdejky   |        | 0 _ • •              |             |          |                |                   |
|---|-------------------------------------|--------|----------------------|-------------|----------|----------------|-------------------|
|   | Číslo skladu Číslo skladové výdejky | Vydáno | Z výdejky stornováno | Skladová MJ | Umístění | Název umístění |                   |
|   |                                     |        |                      |             |          |                |                   |
|   | 11                                  |        |                      |             |          |                |                   |
|   | - []                                |        |                      |             |          |                |                   |
|   | •                                   |        |                      |             |          |                | 4                 |
|   |                                     |        |                      |             |          |                | Zobrazení dokladu |
|   |                                     |        |                      |             |          |                |                   |

V tomto formuláři se přes pole Číslo skladové výdejky vybere výdejka, ze které má být položka stornována (přes tři tečky nebo klávesou F4 v poli Číslo skladové výdejky). Zobrazí se formulář se všemi výdejkami na zvolené NS, ve kterých se vyskytuje vracená položka:

#### MUSÍ BÝT ZVOLENA TA VÝDEJKA, KTEROU BYLO SKUTEČNĚ VYSKLADNĚNO !

| Číslo skladové výdejky | Množství (sklad.j.) | MJ | Z toho stornov | Přijato příjemk | Datum vytvoření     | Vytvořil        | Cena za jednotku | Žádanka |   |
|------------------------|---------------------|----|----------------|-----------------|---------------------|-----------------|------------------|---------|---|
| SVIOP-2014-SDIA-000724 | 1,00                |    |                |                 | 3.3.2014 13:35:29   | Matal Jaroslav  | 1 094,49         |         |   |
| SVIOP-2014-SDIA-002159 | 2,00                | ks |                |                 | 16.6.2014 13:59:00  | Nováková Eva    | 1 094,49         |         |   |
| SVIOP-2014-SDIA-002566 | 1,00                | ks |                |                 | 14.7.2014 14:21:38  | Kaprálová Karla | 1 094,49         |         |   |
| SVIOP-2014-SDIA-003223 | 1,00                | ks |                |                 | 5.9.2014 13:07:51   | Matal Jaroslav  | 1 590,59         |         |   |
| 5VIOP-2014-SDIA-003224 | 1,00                | ks |                |                 | 5.9.2014 13:09:12   | Matal Jaroslav  | 1 094,49         |         |   |
| 5VIOP-2014-SDIA-003980 | 1,00                | ks |                |                 | 24.10.2014 10:10:52 | Kaprálová Karla | 2 086,69         |         | 1 |
| SVIOP-2014-SDIA-004035 | 1,00                | ks |                |                 | 29.10.2014 14:25:26 | Matal Jaroslav  | 1 094,49         |         |   |
| SVIOP-2014-SDIA-004370 | 3,00                | ks |                |                 | 18.11.2014 14:22:11 | Nováková Eva    | 1 094,49         |         |   |

Zvolenou výdejku potvrdíte dvojklikem myší nebo klávesou Enter a formulář skladových výdejek zavřete křížkem. Do položek skladových výdejek se dosadí ceny původní výdejky.

|   | Položky  | skladové výd | ejky FNOL       |        |    |                   |     |         |                        |                |       |     | 1                    |
|---|----------|--------------|-----------------|--------|----|-------------------|-----|---------|------------------------|----------------|-------|-----|----------------------|
| K | ód zboží | Katalogové   | Název zboží     | Vydáno | MJ | Vydáno (sklad.j.) | Sto | Skladov | <del>Cena za jed</del> | Cena celkem Ké | d Hos |     | Výběr z dokladu      |
| D | D060     | 4311320      | FG,HI-DI FORMAM | -1,00  | ks | -1,00             |     | ks      | 1 094,49               | -1 094,49      | 2841  |     |                      |
|   |          |              |                 |        |    |                   |     |         |                        |                |       |     |                      |
|   |          |              |                 |        |    |                   |     |         |                        |                |       |     |                      |
|   |          |              |                 |        |    |                   |     |         |                        |                |       |     |                      |
|   |          |              |                 |        |    |                   |     |         |                        |                |       |     | Rozpad položky       |
|   |          |              |                 |        |    |                   |     |         |                        |                |       |     |                      |
|   |          |              |                 |        |    |                   |     |         |                        |                |       |     | Vyskladňuje příjemky |
|   |          |              |                 |        |    |                   |     |         |                        |                |       |     | Stornuje výdejku     |
|   |          |              |                 |        |    |                   |     |         |                        |                |       |     | Položka vyknývá      |
|   |          |              |                 |        |    |                   |     |         |                        |                |       |     |                      |
|   |          |              |                 |        |    |                   |     |         |                        |                |       |     | Stav výskytu         |
|   |          |              |                 |        |    |                   |     |         |                        |                |       | Cer | na celkem bez DPH    |
| 4 |          |              |                 |        |    |                   |     |         |                        |                | •     |     | -1 094,49            |

Zavřete formulář Položky skladové výdejky a na hlavičce výdejky stisknete tlačítko Vyskladnit

| FNOL: Skladová výdejka - i | nterní                  |     |                          |                   | 1 💶 🗉 🗙                |
|----------------------------|-------------------------|-----|--------------------------|-------------------|------------------------|
| Číslo skladové výdejky     | Skladový pohyb          |     |                          | Evidenční číslo v | yskladňovaného dokladu |
| SVIOP-2014-SDIA-004390     | Výdej do spotřeby z IOP |     |                          |                   |                        |
| Vydávající sklad           | SDIA                    | ••• | Hospodářské středisko    | 2841              |                        |
| Název skladu               | Sklad diagnostik        |     | Název střediska          | GEN, laboratoř    |                        |
| Měna skladu                |                         |     | Kód akce                 |                   |                        |
| Převzal (EFA)              |                         |     | Název akce               |                   |                        |
| Datum vytvoření            | 8.12.2014 13:12:34      | •   | Kalkulační jednice       |                   | •••                    |
| Vytvořil                   | Metzová Kateřina        |     | Název kalkulační jednice |                   |                        |
| Vyskladnil                 |                         |     |                          | Stav sklado       | ového dokladu          |
| Poznámka                   |                         |     |                          | Rozpracov         | án 💌                   |
|                            |                         |     |                          |                   |                        |
| Přílohy                    | Příprava majetku        | Př  | evod zboží - výdej       |                   |                        |
| ,                          | Kontrola wskladnění     |     | evod zhoží -nříjem       | vskladnit         | Položky dokladu        |
| Cena celkem bez DPH        |                         |     |                          |                   |                        |
| -1 094,49                  | Účetní položky          |     | řevod zboží - aut. Storr | ovat doklad       | Tisk                   |

# Tvorba vratky nákupu

Na zboží, které je vraceno dodavateli je nutno vytvořit Vratku nákupu z menu Prodej a nákup – Nákup – Vratky nákupu – Tvorba vratky nákupu. V hlavičce vyplňte dodavatele a řadu vratky (stačí napsat v a Enter) a stiskněte tlačítko Položky dokladu:

| ≽ Vratka nákupu             |                       |                          |                                            | 0               |
|-----------------------------|-----------------------|--------------------------|--------------------------------------------|-----------------|
| Evidenční číslo dokladu     |                       | Dodavatel Místo expedice | Intrastat                                  |                 |
| Řada podtvo                 | Vratky nákupů SZM 🐘 🔺 | Identifikace dodavatele  | BBRAUN                                     |                 |
| Datum vytvoření             | 8.12.2014             | Dodavatel                | B. Braun Medical s.r.o.<br>V parku 2335/20 |                 |
| Hospodářské středisko       |                       | Sídlo dodavatele         | Praha                                      |                 |
| Kód akce                    |                       | PSČ dodavatele           | 14800                                      |                 |
| Plnění                      | Tuzemské 🔹            | Stát dodavatele          | CZECH REPUBLIC                             | DIČ dodavatele  |
| Ceny jsou uváděny           | S daní                |                          | 48586285                                   | CZ48586285      |
| Způsob dopravy              |                       | Datum vrácení            |                                            | ]               |
| Skupina dodacích podmínek   |                       | 8.12.2014                |                                            |                 |
| Vyřizuje                    | Metzová Kateřina 🔍 👻  |                          |                                            |                 |
| Poznámka                    |                       |                          |                                            | *<br>*          |
| Měna dokladu Cena celke     | em bez DPH            |                          | Stav zaskladnění                           | Stav dokladu    |
|                             |                       |                          | Nejsou vytvořeny skladové                  | Rozpracován     |
| Účetní kurz Koef. Celkem DP | и                     | Tvorba skl.výdejky       | Tvorba skl.příjemky                        | Položky vratky  |
| Cena v cizí měně Cena celke | em s DPH              | Skladové výdejky         | Skladové příjemky                          | Tisk            |
|                             |                       | Připojené dobropisy      | Korigované doklady                         | Položky dokladu |

Zobrazí se formulář Položky vratky nákupu, do kterého lze vybrat položky pouze přes tlačítko Výběr položek:

| Položky vratky ná   | kupu       |               |                   |    |                 | 0 • ×                           |
|---------------------|------------|---------------|-------------------|----|-----------------|---------------------------------|
| Kód zboží Ně        | ázev zboží | Množství      | Vráceno ze skladu | MJ | Množství (sklad | Rozpad položky<br>Vrací zboží z |
| <                   |            |               |                   |    | ٩               |                                 |
| Cena celkem bez DPH | Celkem DPH | Cena celkem s | DPH               |    |                 | Výběr položek                   |

Otevře se seznam všech položek nakoupených od vybraného dodavatele, které jsou na skladě s vazbou na dodací list . V tomto seznamu vyberete pomocí Ctrl + kliknutím myší vracené položky a stisknete Potvrdit výběr:

|           | Identifikac | Obchodní partner        | Kód zboží | Název zboží                                                              | Množství  | Příjemce | Datum dod |
|-----------|-------------|-------------------------|-----------|--------------------------------------------------------------------------|-----------|----------|-----------|
| 4.11.2014 | BBRAUN      | B. Braun Medical s.r.o. | ZA694     | Držák močových sáčků kovový bal. á 20 ks 4490029                         | 40,00     |          |           |
| 4.11.2014 | BBRAUN      | B. Braun Medical s.r.o. | ZA730     | Mandren zelený 4219120                                                   | 200,00    |          |           |
| 4.11.2014 | BBRAUN      | B. Braun Medical s.r.o. | ZA731     | Mandren růžový 4219104                                                   | 200,00    |          |           |
| 4.11.2014 | BBRAUN      | B. Braun Medical s.r.o. | ZA733     | Mandren modrý 4215095                                                    | 200,00    |          |           |
| 4.11.2014 | BBRAUN      | B. Braun Medical s.r.o. | ZA749     | Stříkačka injekční 3-dílná 50 ml LL Omnifix Solo 4617509F                | 2 200,00  |          |           |
| 4.11.2014 | BBRAUN      | B. Braun Medical s.r.o. | ZA790     | Stříkačka injekční 2-dílná 5 ml L Inject Solo4606051V                    | 26 899,00 |          |           |
| 4.11.2014 | BBRAUN      | B. Braun Medical s.r.o. | ZA812     | Uzávěr do katetrů 4435001                                                | 1 662,00  |          |           |
| 4.11.2014 | BBRAUN      | B. Braun Medical s.r.o. | ZB352     | Jehla spinální spinocan G19 88 mm sloní kost 4501195                     | 93,00     |          |           |
| 4.11.2014 | BBRAUN      | B. Braun Medical s.r.o. | ZB556     | Jehla injekční 1,2 x 40 mm růžová 4665120                                | 64 910,00 |          |           |
| 4.11.2014 | BBRAUN      | B. Braun Medical s.r.o. | ZD808     | Kanyla vasofix 22G modrá safety 4269098S-01                              | 3 210,00  |          |           |
| 4.11.2014 | BBRAUN      | B. Braun Medical s.r.o. | ZD809     | Kanyla vasofix 20G růžová safety 4269110S-01                             | 2 215,00  |          |           |
| 4.11.2014 | BBRAUN      | B. Braun Medical s.r.o. | ZK445     | Rampa 3 kohouty discofix proset - 3 x konektor bal. á 50 ks 4085434SF    | 200,00    |          |           |
| 4.11.2014 | BBRAUN      | B. Braun Medical s.r.o. | ZK474     | Rukavice operační latexové s pudrem ansell medigrip plus vel. 6,5 303503 | 930,00    |          |           |
| 4.11.2014 | BBRAUN      | B. Braun Medical s.r.o. | ZK479     | Rukavice operační latexové bez pudru ortpedic vel. 8,5 5788206           | 200,00    |          |           |
| 4.11.2014 | BBRAUN      | B. Braun Medical s.r.o. | ZK504     | Filtr mini spike červený 4550340                                         | 2 900,00  |          |           |
| 4.11.2014 | BBRAUN      | B. Braun Medical s.r.o. | ZK503     | Uzávěr ecopin 4125002                                                    | 2 000,00  |          |           |
|           | BBRAUN      | B. Braun Medical s.r.o. | ZK799     | Zátka combi červená 4495101                                              | 1 310,00  |          |           |

## Tím se vybrané položky přenesou do vratky

| Kód zboží     | Název zboží                          | Množství      | Vráceno ze skladu | MJ CM | Množství (s 🔺 | Rozpad položky |
|---------------|--------------------------------------|---------------|-------------------|-------|---------------|----------------|
| ZA694         | Držák močových sáčků kovový bal.     | 40,00         |                   | ks    | 4             |                |
| ZA730         | Mandren zelený 4219120               | 200,00        |                   | ks    | 20            | Vrací zboží z  |
| ZA731         | Mandren růžový 4219104               | 200,00        |                   | ks    | 20 =          |                |
| ZA733         | Mandren modrý 4215095                | 200,00        |                   | ks    | 20            |                |
| ZA749         | Stříkačka injekční 3-dílná 50 ml LL  | 2 200,00      |                   | ks    | 2 20          |                |
| 2A790         | Stříkačka injekční 2-dílná 5 ml L In | 26 899,00     |                   | ks    | 26 89         |                |
| ZA812         | Uzávěr do katetrů 4435001            | 1 662,00      |                   | ks    | 1 66          |                |
| ZB352         | Jehla spinální spinocan G19 88 mm    | 93,00         |                   | ks    | <u>c</u>      |                |
| ZB556         | Jehla injekční 1,2 x 40 mm růžova    | 64 910,00     |                   | ks    | 64 91         |                |
| ZD808         | Kanyla vasofix 22G modrá safety 4    | 3 210,00      |                   | ks    | 3 21          |                |
| ZD809         | Kanyla vasofix 20G růžová safety 4   | 2 215,00      |                   | ks    | 2 21          |                |
| ZK445         | Rampa 3 kohouty discofix proset -    | 200,00        |                   | ks    | 20            |                |
| ZK474         | Rukavice operační latexové s pudre   | 930,00        |                   | pár   | 95            |                |
| ZK479         | Rukavice operační latexové bez pu    | 200,00        |                   | pár   | 20            |                |
| ZK504         | Filtr mini spike červený 4550340     | 2 900,00      |                   | ks    | 2.90          |                |
| ZK503         | Uzávěr ecopin 4125002                | 2 000,00      |                   | ks    | 2 00          |                |
| ZK799         | Zátka combi červená 4495101          | 1 310,00      |                   | ks    | 1 31          |                |
|               |                                      |               |                   |       | -             |                |
| •             |                                      |               |                   |       | •             |                |
| ena celkem be | ez DPH Celkem DPH C                  | Cena celkem s | DPH               |       |               |                |
| 3             | 11 894.48 65 518.97                  | 3             | 77 413.45         |       |               | Výběr položek  |

Nyní je potřeba odkontrolovat a případně změnit množství v položkách vratky. Okono s položkami vratky uzavřeme a v hlavičce vratky stisknete tlačítko Tvorba skladové příjemky.

| Vratka nákupu                                                                                                    |                                                                                                    | 1 💶 🛛 💌                                                                                                    |
|----------------------------------------------------------------------------------------------------|----------------------------------------------------------------------------------------------------|----------------------------------------------------------------------------------------------------|
| Evidenční číslo dokladu                                                                                                    |                                                                                                    | Dodavatel Misto expedice Intrastat                                                                                                    |
| VR2M-2014-000080<br>Řada, podtyp<br>Datum vytvoření<br>Hospodářské středisko<br>Kód akce<br>Kalkulační jednice<br>Plnění<br>Ceny jsou uváděny | Vratky nákupů SZM           8.12.2014           Image: Strain Strain Strai | Identifikace dodavatele       BBRAUN         Identifikace dodavatele       BBRAUN         Dodavatel       B. Braun Medical s.r.o.         Ulice dodavatele       V parku 2335/20         Sídlo dodavatele       Praha         PSČ dodavatele       14800         Stát dodavatele       CZECH REPUBLIC         JČO dodavatele       JČO dodavatele         VČO dodavatele       DĽČ dodavatele         ZČO dodavatele       DĽČ dodavatele |
| Způsob dopravy<br>Dodací podmínky<br>Skupina dodacích podmíne<br>Vyřizuje                                                                     | k Metzová Kateřina                                                                                                    | Datum vrácení<br>8.12.2014                                                                                                    |
| Poznámka                                                                                                    |                                                                                                    | 0                                                                                                    |
| Měna dokladu                                                                                                    | Cena celkem bez DPH                                                                                                    | Stav zaskladnění Stav dokladu                                                                                                    |
|                                                                                                    | 311 894,48                                                                                                    | Nejsou vytvořeny skladové Rozpracován                                                                                                    |
| Účetní kurz Koef.                                                                                                    | Celkem DPH                                                                                                    | Tvorba skl.výdejky Tvorba skl.příjemky Položky vratky                                                                                                    |
| Consul dist měně                                                                                                    | 65 518,97                                                                                                    | Skladové výdejky Skladové příjemky Tisk                                                                                                    |
|                                                                                                    | 377 413,45                                                                                                    | Připojené dobropisy Korigované doklady Položky dokladu                                                                                                    |

Vytvoří se hlavička příjemky, ve kteréje třeba změnit datum na datum skutečného vrácení zboží a stisknete tlačítko Položky dokladu. Tím se přenesou vracené položky – formulář Položky dokladu uzavřete. V hlavičce výdejky stisknete Zaskladnit.

# Prodej

Výdej zboží pro prodej se provádí ve formuláři Tvorba dodacího listu vydaného z menu Prodej – Prodej a nákup – Dodací listy vydané. V zobrazeném formuláři je nutno vyplnit odběratele a řadu dodacího listu (stačí vyplnit d a Enter).

| ≽ Dodací list vydaný           |                                   |            |                         |                            | 0                  | ×  |
|--------------------------------|-----------------------------------|------------|-------------------------|----------------------------|--------------------|----|
| Evidenční číslo dodacího listu |                                   |            | Odběratel Dodací adresa | Korespondenční adresa Ir   | ntrastat           |    |
|                                |                                   |            | Identifikace odběratele | FNUSVAT                    |                    | •  |
| Řada, podtyp                   | Dodací listy vydané - diagnostika |            | Odběratel               | Fakultní nemocnice u sv. A | Anny v Brně        |    |
| Datum vytvoření                | 9.12.2014                         |            | Ulice odběratele        | Pekařská 664/53            |                    |    |
| Vytvořil                       | Metzová Kateřina                  |            | Sídlo odběratele        | Brno                       |                    |    |
| Datum zd. plnění               | 9.12.2014                         | E          | PSČ odběratele          | 65691                      |                    |    |
| Hospodářské středisko          |                                   |            | Stát odběratele         | CZECH REPUBLIC             |                    |    |
| Kód akce                       |                                   |            |                         | IČO odběratele             | DIČ odběratele     | _  |
| Kalkulační jednice             |                                   |            |                         | 00159816                   | CZ00159816         |    |
| Datum dodání                   |                                   |            | Způsob dopravy          |                            |                    |    |
| Čas dodání                     |                                   |            |                         | ··· Převzal                |                    |    |
| Číslo rozvozové trasy          |                                   |            | Způsob úhrady           | Osobní doklad              |                    |    |
| Manipulační místo              | Turanaké                          |            |                         | ••• SPZ                    |                    |    |
| Plnění                         | r uzemske                         |            | Detail způsobu úhrady   |                            |                    |    |
| Ceny jsou uváděny              | 5 uan                             | <b>•</b> • |                         |                            |                    |    |
| Poznámka                       |                                   |            |                         |                            |                    |    |
| Měna dokladu Cena ce           | lkem bez DPH                      |            | Stav vyskladnění        |                            | Stav dokladu       |    |
| uíčatní kurz Koof Colkom       | DDH -                             |            |                         |                            | Rozpracován        | -  |
| Cetti Kurz Koel. Celkem        | Urn                               |            | Tvorba skl.výdejky      | Vytvořit fakturu           | Položky dokladu    |    |
| Cena v cizí měně Cena ce       | lkem s DPH                        | Režim TRC  | Skladové výdejky        | Vytvořit p. příjemku       | Vykrývané objednáv | ky |
|                                |                                   | •          | Další informace 🕨       | Texty na dokladu           | Tisk               |    |

Po stisknutí tlačítka Položky dokladu se zobrazí formulář s položkami, do kterého musíte vyplnit číslo skladu **SDIP**, kód zboží a počet kusů vydávaného zboží.

| Číslo skl   | Kód zboží         | Název zboží          | Množst        | í MJ      | Skla   | Sazba DPH % | Cena za jednotku | Výsledná sleva za polož | ku v % |   | Rozpad položky       |
|-------------|-------------------|----------------------|---------------|-----------|--------|-------------|------------------|-------------------------|--------|---|----------------------|
| SDIP        | DB124             | E-CHECK (XE) L,LEVEL | 1             | 1,00 ks   | ks     | 21          | 2 962,00         |                         | 0,00   |   |                      |
| SDIP        | DC726             | STROMATOLYSER-IM     | 10 L          | 1,00 ks   | ks     | 21          | 13 588,00        |                         | 0,00   |   | Marže za položku     |
| SDIP        | DF529             | JAK2 MUTAQUANT (MC   | (PP-02)       | 1,00 ks   | ks     | 21          | 51 679,00        |                         | 0,00   |   | Stav zásob           |
|             |                   |                      |               |           |        |             |                  |                         |        |   | Položka vykrývá      |
|             |                   |                      |               |           |        |             |                  |                         |        |   | Položka je vykryta   |
|             |                   |                      |               |           |        |             |                  |                         |        |   | Individuální slevy   |
|             |                   |                      |               |           |        |             |                  |                         |        |   | Změna ind. slev      |
|             |                   |                      |               |           |        |             |                  |                         | l      |   | Další operace        |
|             |                   |                      |               |           |        |             |                  |                         |        |   | Multivýběr ze smluv  |
|             |                   |                      |               |           |        |             |                  |                         |        |   | Nedodáno odběrateli  |
|             |                   |                      |               |           |        |             |                  |                         |        |   | Multivýběr výkazů    |
|             |                   |                      |               |           |        |             |                  |                         |        | - | Multivýb. dokl. akce |
| ∢ Ⅲ         |                   |                      |               |           |        |             |                  |                         | •      |   | Výběr dokl. akce     |
| Skrýt díl   | lčí položky sesta | v                    |               |           |        |             |                  |                         |        |   | Výběr z dod. podm.   |
|             |                   |                      |               |           |        |             |                  |                         |        |   | Multivýběr přes sk.  |
| Cena celker | m bez DPH         | Celkem DPH           | Cena celkem s | DPH       | Objerr | n celkem    | Hmotnost ce      | lkem                    |        |   | Výběr příslušenství  |
|             | 56 384,45         | 11 844,55            |               | 58 229,00 |        | (           | ),00             | 0,00                    |        |   | Multivýběr zboží     |

Po uložení řádku Ctrl+S se doplní do položky přirážka, pokud je u položky nastavena.

Jestliže není nastavena nebo ji chceme změnit, klikněte na tlačítko Změna individuálních slev. Otevře se formulář, do kterého zadáte novou hodnotu přirážky a stisknete tlačítko Aktualizovat slevu. V položkách dodacího listu se ihned přepočítá i celková cena všech položek.

| > Položky       | / dokladu |                         |          |         |        |                  |                    |                |              |               |                |   | 2 🗖 🖻               |
|-----------------|-----------|-------------------------|----------|---------|--------|------------------|--------------------|----------------|--------------|---------------|----------------|---|---------------------|
| Číslo skl       | Kód zboží | Název zboží             | Množství | MJ      | Skla   | Sazba DPH %      | Cena za jednotku   | Výsledná sle   | Kód akce     | Cenotvorba    | Index DPH - zá |   | Rozpad položk       |
| SDIP            | DC679     | RETSEARCH II /RED-700A/ |          | ,00 ks  | ks     | 21               |                    | 0,00           | ĺ            | Dle skl. MJ   | 150            |   |                     |
| SDIP            | DC726     | STROMATOLYSER-IM 10 L   | 1        | ,00 ks  | ks     | 21               | 13 588,00          | 0,00           |              | Dle skl. MJ   | 150            |   | Marže za polo:      |
| SDIP            | DG385     | Bactec Plus Anaerobic   | 1        | ,00 bal | bal    | 21               | 167,33             | 20,00          |              | Dle skl. MJ   | 150            |   | Stav zásob          |
|                 |           |                         |          |         |        |                  |                    |                |              |               |                |   | Položka vyknj       |
|                 |           |                         |          |         |        |                  |                    |                |              |               |                | Ξ | Položka je vyk      |
|                 |           |                         |          |         |        |                  |                    |                |              |               |                |   | Individuální sl     |
|                 |           |                         |          |         |        |                  |                    |                |              |               |                |   | Změna ind. s        |
| zace individuál | ních slev |                         |          |         |        |                  |                    |                |              |               |                |   | 3                   |
|                 | Kód zboží | Název zboží             | Množst   | S Slev  | /a(-), | Celková individu | uální sleva Cena z | a jednotku Cen | a celkem Sle | eva přířazena | Název kapitoly |   | Ind. sleva/přirážka |
|                 | DC679     | RETSEARCH II /RED-700A/ | 1,00     | s       | 25,00  |                  | 25,00              | 13 129,00 1    | 3 129,00     | <b>V</b>      |                |   |                     |
|                 | DC726     | STROMATOLYSER-IM 10 L   | 1,00     | cs      | 20,00  |                  | 20,00              | 13 588,00 1    | 3 588,00     |               |                |   |                     |
|                 | DG385     | Bactec Plus Anaerobic   | 1,00     | bal     | 20,00  |                  | 20,00              | 167,33         | 167,33       |               |                |   | Aktualizovat s      |
|                 |           |                         |          |         |        |                  |                    |                |              |               |                |   | Smazat slev         |

Přirážky lze takto upravit až po zadání všech položek DL (položky, pro které má být přirážka upravena označíte Ctrl+ kliknutí myší). Po upravení přirážky lze zadat další položky nebo uzavřít formulář Položky dokladu a v hlavičce dodacího listu stisknout tlačítko Tvorba skladové výdejky.

| ≽ Dodací list vydaný                                                                                                    |                                                                                                    |           |                                                                                                    | 1 🗖 🗖 🗙                              |
|----------------------------------------------------------------------------------------------------|----------------------------------------------------------------------------------------------------|-----------|----------------------------------------------------------------------------------------------------|--------------------------------------|
| Evidenční číslo dodacího listo<br>DLVDIAG-2014-02-0000                                                                     | u<br>34 Nevyfakturovaný                                                                              |           | Odběratel Dodací adresa Korespondenční adresa                                                                                                    | Intrastat                            |
| Řada, podtyp<br>Datum vytvoření<br>Vytvořil<br>Datum zd. plnění<br>Hospodářské středisko<br>Kód akce<br>Kalkulační jednice | Dodací listy vydané - diagnostika           9.12.2014           Metzová Kateřina           9.12.2014 |           | Identifikace odběratele     FERTIMED       Odběratel     FERTIMED, s.r.o.       Ulice odběratele     Boleslavova 2       Sídlo odběratele     Olomouc       PSČ odběratele     772 00       Stát odběratele     CZECH REPUBLIC       IČO odběratele     IČO odběratele | DIČ odběratele<br>CZ25846086         |
| Datum dodání<br>Čas dodání<br>Číslo rozvozové trasy<br>Manipulační místo<br>Plnění                                         |                                                                                                    |           |                                                                                                    |                                      |
| Ceny jsou uváděny                                                                                                    | S daní                                                                                               | <b>v</b>  |                                                                                                    |                                      |
| Měna dokladu                                                                                                    | Cena celkem bez DPH<br>22 217,21                                                                     |           | Stav vyskladnění<br>Nejsou vytvořeny skladové doklady                                                                                                    | Stav dokladu<br>Rozpracován          |
| Účetní kurz Koef.<br>Cena v cizí měně                                                                                      | Celkem DPH<br><b>4 667,12</b><br>Cena celkem s DPH                                                   | Režim TRC | Tvorba skl.výdejky Vytvořit fakturu<br>Skladové výdejky Vytvořit p. příjemku                                                                                                    | Položky dokladu Vykrývané objednávky |
|                                                                                                    | 26 884,33                                                                                            | •         | Další informace 🕨 Texty na dokladu                                                                                                    | Tisk                                 |

Vytvoří se hlavička výdejky, ve které změníte datum na datum skutečného výdeje a stisknete tlačítko Položky dokladu. Tím se přenesou prodávané položky – formulář Položky dokladu uzavřete. V hlavičce výdejky stisknete Vyskladnit.

# Převod nakoupeného zboží v QI do Apotheke

Zboží, které je nakoupeno přes QI, ale kvůli výrobě musí být přijato do Apotheke se z QI vydá z formuláře Řízení skladů – záložka Příjem – tlačítko Interní příjem.

| Řízení skladů Rychlý filtr - Číslo skladu : sdia                                                                                                    | 1                                                                      |
|----------------------------------------------------------------------------------------------------|------------------------------------------------------------------------|
| Výdej Příjem Stav zásob Inventury, uzávěrky Sumární přehledy                                                                                                    |                                                                        |
| Výdej       Příjem       Sav zásob       Inventury, uzávěrky       Sumární přehledy            Číslo sk Název skladu       Sklad pro Metoda vyskla       Vyt       Typ skladu       Měna Zodpovědná osoba         SDIA       Sklad diagnostik       V       Pořizovací ceny       Normální       Matal Jaroslav | Příjem nákupem<br>Příjem převodem<br>Interní příjem<br>Částečné storno |
|                                                                                                    | Skiadove prijemky                                                      |
|                                                                                                    |                                                                        |

Zobrazí se hlavička interní příjemky, ve které vyplníte pole Skladový pohyb (stačí zadat v + Enter), upravit datum převodu do Apotheke podle skutečnosti a stisknout Položky dokladu.

| FNOL: Skladová příjemka - | KS                                          |                                | 0 _ • ×                    |
|---------------------------|---------------------------------------------|--------------------------------|----------------------------|
| Číslo skladové příjemky   | Skladový pohyb<br>Vložení počátečních stavů | Hospodářské středisko          |                            |
| Přijímající sklad         | SDIA                                        | Kód akce                       |                            |
| Název skladu              | Sklad diagnostik                            | Název akce                     |                            |
| Datum vytvoření           | 9.12.2014 10:22:49                          | Kalkulační jednice             |                            |
| Vytvořil                  | Metzová Kateřina                            | Název kalkulační jednice       |                            |
| Poznámka                  |                                             | Stav sk<br>Rozpra              | ladového dokladu<br>Icován |
| Odhad ceny                |                                             | Zaskladnit<br>Stornovat doklad | Položky dokladu<br>Tisk    |

Zobrazí se formulář s položkami příjemky, do kterého vyplníte kód převáděného zboží a počet převáděných kusů se záporným znaménkem. Po uložení řádku ("fajfka" v horní liště, Ctrl + S nebo Insert pro vložení dalšího řádku) se zobrazí hlášení, zda je správné záporné množství a nulová cena.

| Položky skladové příjemky FNOL                                                                                    | 0 🗖 🛛 🗙             |
|----------------------------------------------------------------------------------------------------|---------------------|
| Kód zboží Přijato Cona za jednotku Katalogové číslo Název zboží MJ Přijato (sklad.j.) Z toho vydáno Skladová MJ C | Výběr z dokladu     |
| 00425 -2,00 0,00 UHLICITAN VAPENATY SKAZ. P.A.  g -2,00 g                                                         | Výběr ze zakázky    |
| Potvrzeni                                                                                                    | Výběr z výdejky     |
| Je zadáno záporné množství a nulová cena. Je toto zadání správné?                                                 | Rozpad položky      |
| Ano                                                                                                    | Vydáno/Stornováno   |
|                                                                                                    | Stornuje příjemku   |
|                                                                                                    | Položka vykrývá     |
|                                                                                                    | Stav výskytu        |
|                                                                                                    | Cena celkem bez DPH |
| < III >>                                                                                                    |                     |

Po odsouhlasení se zobrazí formulář, ve kterém vyberete příjemku, ze které má být položka převedena do Apotheke (Enterem nebo dvojklikem myší):

| þ | > Výběr příjemky ke | stornování              |                     |               |             |                  | 1                      |
|---|---------------------|-------------------------|---------------------|---------------|-------------|------------------|------------------------|
|   | Datum vytvoření     | Číslo skladové příjemky | Množství (sklad.j.) | Z toho vydáno | Skladová MJ | Cena za jednotku | Cena celkem za položku |
|   | 1.7.2014 9:01:47    | SPN-2014-SDIA-002038    | 2 000,00            |               | g           | 0,31             | 621,94                 |
|   |                     |                         |                     |               |             |                  |                        |
|   | •                   |                         |                     |               |             |                  | 4                      |
|   |                     |                         |                     |               |             |                  |                        |

Tím se doplní cena k převáděné položce a pokud je u položky nastavené povinné sledování rozlišovacích atributů, zobrazí se formulář Rozpad položky dokladu dle rozlišovacích atributů, do kterého je nutno přes tlačítko Výběr zboží – storno vybrat převáděné šarže a expirace a potvrdíme výběr.

Formuláře Rozpad položky dokladu dle rozlišovacích atributů i Položky skladové příjemky zavřete křížkem a v hlavičce příjemky stisknete Zaskladnit

| FNOL: Skladová příjemka - | KS                        | 1 🔤 🗙                      |
|---------------------------|---------------------------|----------------------------|
| Číslo skladové příjemky   | Skladový pohyb            |                            |
| SPPS-2014-SDIA-000016     | Vložení počátečních stavů | ···· Hospodářské středisko |
|                           |                           | Název střediska            |
| Přijímající sklad         | SDIA                      | Kód akce                   |
| Název skladu              | Sklad diagnostik          | Název akce                 |
| Datum vytvoření           | 9.12.2014 10:22:49        | Kalkulační jednice         |
| Vytvořil                  | Metzová Kateřina          | Název kalkulační jednice   |
|                           |                           |                            |
|                           |                           | Stav skladového dokladu    |
| Poznámka                  |                           | Rozpracován                |
|                           |                           |                            |
| Odhad ceny                |                           | Zaskladnit Položky dokladu |
| -0,62                     |                           | Stornovat doklad Tisk      |

Do Apotheke se zboží přijme, ale nebude zaúčtováno do QI.

## Inventura skladu

## Příprava inventury

Několik dní před zahájením inventury zodpovědný pracovník skladu zaeviduje v Řízení skladu novou inventuru a uvede datum, ke kterému dni má být inventura provedena. V Řízení skladů – záložka Inventury, uzávěrky – tlačítko Inventury přidá nový řádek s názven inventury ki datu 31.10.

| A Číslo s Název sklad | lu                | Zodpovědná o   | osoba         | Sklad Metoda vys    | . Vytvář Typ skladu    | Měna D | atum nej 🔺       | Inventury        |
|-----------------------|-------------------|----------------|---------------|---------------------|------------------------|--------|------------------|------------------|
| SIT1 Sklad inform     | nační technologie | Hudínek Leoš   |               | Ano Pořizovací ce   | n Normální             |        |                  | المغربة والمعالم |
| SIT2 Sklad inform     | nační technologie | Hudínek Leoš   |               | Ano Pořizovací ce   | n Normální             |        | l                | UZaverky         |
| 🍃 Sklady - inventur   | y skladu          |                |               |                     |                        |        | 5 💶 💷            | ceněn            |
| Název inventury       | Datum inventury   | Stav inventury | Typ inventury | Inventura na pozice | Počátek období pro výp | oče 🔺  | Vybrané zbož     | ží <b>ovka z</b> |
| 2011                  | 31.10.2011        | Ukončena       | Celková       |                     |                        |        |                  |                  |
| 2012                  | 31.10.2012        | Ukončena       | Celková       | Ne                  | 1.11.2011              |        | Uživatelské kont | troly            |
| 12/2012               | 31.12.2012        | Ukončena       | Celková       | Ne                  | 1.11.2012              |        | Zahájení invent  | tury             |
| 2013                  | 31.10.2013        | Ukončena       | Celková       | Ne                  | 1.11.2012              |        |                  |                  |
| 2014                  | 31.10.2014        | Připravuje se  | Celková       | Ne                  | 1.11.2013              |        | Inventurní stav  | vy               |
|                       |                   |                |               |                     |                        |        | Vyřešení záměn   | RA               |
|                       |                   |                |               |                     |                        |        | Generování dokl  | ladů             |
|                       |                   |                |               |                     |                        | =      | Inventurní dokla | ady              |
|                       |                   |                |               |                     |                        |        | Ukončení invent  | tury             |
|                       |                   |                |               |                     |                        |        |                  |                  |

Po tomto nastavení již nelze až do ukončení inventury promítnout do stavu zásob žádné skladové doklady, které budou mít datum vytvoření vyšší než je uvedené datum inventury,

#### Uživatelské kontroly dat

Před zahájením inventury je nutno provést uživatelské kontroly dat. Ty se provádějí v záložce inventur - Uživatelské kontroly, pak je nutno spustit každou jednotlivou kontrolu tlačítkem Diagnostika.

Pokud vznikne rozdíl, opraví se po stisknutí tlačítka Korekce.

| ļ | Sklady - inventury sk                                                                                                    | dadu                                                                                                    |                                                                                                    |                                                                                                    |                                                                                                    |                                                                                                    | 5 🗖 🖻 🖾               |  |  |  |  |
|---|----------------------------------------------------------------------------------------------------|----------------------------------------------------------------------------------------------------|----------------------------------------------------------------------------------------------------|----------------------------------------------------------------------------------------------------|----------------------------------------------------------------------------------------------------|----------------------------------------------------------------------------------------------------|-----------------------|--|--|--|--|
|   | Název inventury                                                                                                    | Datum inventury                                                                                                    | Stav inventury                                                                                                    | Typ inventury                                                                                                 | Inventura na pozice                                                                                              | Počátek období pro výpoče 🔺                                                                                 | Vybrané zboží         |  |  |  |  |
|   | 2011                                                                                                    | Iventury skladu       5         Iry       Datum inventury       Stav inventury       Typ inventury       Inventura na pozice       Počátek období pro výpoče       Vybra         31.10.2011       Ukončena       Celková       Inventura na pozice       Počátek období pro výpoče       Vybra         31.10.2012       Ukončena       Celková       Ne       1.11.2011       Uživatels         31.10.2012       Ukončena       Celková       Ne       1.11.2012       Zahájen         31.10.2013       Ukončena       Celková       Ne       1.11.2012       Inventu         1.10.2014       Připravuje se       Celková       Ne       1.11.2013       Inventu         é kontroly dat       3       C       3       C       2         adí       Diagnostické makro       Název kontroly dat       Ko       Par         2       Kontrola - Stav skladu na množství skladové karty       Kontrola stavu skladu na cenu skladové karty       Ko       Parametr         3       Kontrola - Ceny v hlavičkách skladových dokladů       Kontrola cen v hlavičkách skladových dokladů       Kc       Dia         1       - 2       - 3       - 4       - 5       - 6       - 7       - 8       - 9       - 10       - 11       - 11 |                                                                                                    |                                                                                                    |                                                                                                    |                                                                                                    |                       |  |  |  |  |
|   | 2012                                                                                                    | 31.10.2012                                                                                                    | Ukončena                                                                                                    | Celková                                                                                                    | Ne                                                                                                    | 1.11.2011                                                                                                   | Uzivatelske kontroly  |  |  |  |  |
|   | 12/2012                                                                                                    | 31.12.2012                                                                                                    | Ukončena                                                                                                    | Celková                                                                                                    | Ne                                                                                                    | 1.11.2012                                                                                                   | Zahájení inventury    |  |  |  |  |
|   | 2013                                                                                                    | 31.10.2013                                                                                                    | Ukončena                                                                                                    | Celková                                                                                                    | Ne                                                                                                    | 1.11.2012                                                                                                   |                       |  |  |  |  |
|   | 2014                                                                                                    | 31.10.2014                                                                                                    | Připravuje se                                                                                                    | Celková                                                                                                    | Ne                                                                                                    | 1.11.2013                                                                                                   | Inventurní stavy      |  |  |  |  |
| D | > Uživatelské kontroly                                                                                                    | dat                                                                                                    |                                                                                                    |                                                                                                    |                                                                                                    |                                                                                                    | 3 _ • ×               |  |  |  |  |
|   | Apli Pořadí Diagno:                                                                                                    | stické makro                                                                                                    |                                                                                                    | Název ko                                                                                                    | ntroly dat                                                                                                    | K( 🔺                                                                                                    | Parametry             |  |  |  |  |
|   | Sklady 1 Kontrol<br>Sklady 2 Kontrol                                                                                                    | a - Stav skladu na množs<br>a - Stav skladu na cenu s                                                                                                    | ství skladové kart<br>skladové karty                                                                                    | ty Kontrola<br>Kontrola                                                                                       | stavu skladu na množ<br>stavu skladu na cenu                                                                     | ství skladové karty Kc<br>skladové karty Kc                                                                 | Parametry pro časovač |  |  |  |  |
|   | Sklady 3 Kontrol                                                                                                    | a - Ceny v hlavičkách skli                                                                                                    | adových dokladů                                                                                                    | Kontrola                                                                                                    | cen v hlavičkách sklad                                                                                           | lových dokladů Kc                                                                                           | Diagnostika           |  |  |  |  |
|   | Korekce                                                                                                    |                                                                                                    |                                                                                                    |                                                                                                    |                                                                                                    |                                                                                                    |                       |  |  |  |  |
|   | <ul> <li>Kontrola odhalí nesro<br/>jednotkách uvedenýr<br/>aktualizuje) se stave<br/>Korekcí je možno chy<br/>Po provedení korekci</li> </ul> | 1 · 3 · · · 4 · · · 5 ·<br>povnalosti množství ve sklá<br>n ve stavu zásob. Odhalu<br>m skladu ke dni (počítá s<br>ybné stavy zásob naprav<br>e ie nutné spustit i korek                                                                                                    | · · 6 · · · 7 ·<br>adových jednotka<br>ije skladové kart<br>se ze skladových<br>it a to tak, že se<br>ci uživatelské ko | i - 8 - I - 9<br>ách jednotlivých<br>y, u nichž neso<br>pohybů ve skla<br>naplní stav zás<br>ntrolv "Kontrola | skladových pohybů s<br>uhlasí aktuální stav skl<br>dové kartě).<br>ob zboží dle příjmů a<br>stavu skladu na cenu | 12 · · · 13 · · · 14 · · · 15<br>množstvím ve skladových<br>ladu (průběžně se<br>výdejů.<br>skladové kartv" | Protokoly             |  |  |  |  |

## Zahájení inventury

V den, kdy se bude provádět inventura, zodpovědný pracovník skladu musí učinit tyto kroky:

1. přepne pomocí tlačítka Zahájení inventury stav inventury na Zahájena v Řízení skladů na záložce Inventury, uzávěrky, tlačítko Inventury:

| 1.5 | lai Džíram Chuy mínah   | Texandron confectular | Current mile a vel | ala da c      |                  |                         |                                |     | ,                    |
|-----|-------------------------|-----------------------|--------------------|---------------|------------------|-------------------------|--------------------------------|-----|----------------------|
| vyc | lej Prijem Stav Zasob   | Inventury, uzaverky   | Sumarni prei       | liedy         |                  |                         |                                |     |                      |
| Α   | Číslo s Název skladu    |                       | Zodpovědná o       | soba          | Sklad Metoda v   | s Vytvář Typ skladu     | Měna Datum nej                 |     |                      |
| S   | IT1 Sklad informači     | ní technologie        | Hudínek Leoš       |               | Ano Pořizovac    | cen Normální            |                                |     |                      |
| S   | IT2 Sklad informači     | ní technologie        | Hudínek Leoš       |               | Ano Pořizovac    | cen Normální            |                                |     |                      |
|     | > Sklady - inventury sk | kladu                 |                    |               |                  |                         |                                |     | 4 🗖 🖻 🗙              |
|     | Název inventury         | Datum inventury       | Stav inventury     | Typ inventury | Inventura na poz | ce Počátek období pro v | výpočet normy úbytků/přírustků |     | Vybrané zboží        |
|     | 2012                    | 31.10.2012            | Ukončena           | Celková       | Ne               | 1.11.2011               |                                |     |                      |
|     | 2011                    | 31.10.2011            | Ukončena           | Celková       |                  |                         |                                |     | Uzivatelske kontroly |
|     | 12/2012                 | 31.12.2012            | Ukončena           | Celková       | Ne               | 1.11.2012               |                                |     | Zahájení inventury   |
|     | 2014                    | 31.10.2014            | Připravuje se      | Celková       | Ne               | 1.1.2013                |                                |     |                      |
|     |                         |                       |                    |               |                  |                         |                                |     | Inventurní stavy     |
|     |                         |                       |                    |               |                  |                         |                                |     | Vyřešení záměn RA    |
|     |                         |                       |                    |               |                  |                         |                                |     | Generování dokladů   |
|     |                         |                       |                    |               |                  |                         |                                | = [ | Inventurní doklady   |
|     |                         |                       |                    |               |                  |                         |                                |     | Ukončení inventury   |
|     |                         |                       |                    |               |                  |                         |                                |     | Výmaz podkladů       |
|     |                         |                       |                    |               |                  |                         |                                | •   | Tisk                 |

2. vytiskne inventurní soupis stavů zásob na záložce Stav zásob pomocí tlačítka Stavy zásob ke dni 31.10.2014 (datum, ke kterému se inventura provádí):

| ≽ Řízení skla | dů Rychlý filtr - Číslo                              | skladu : SIT   |                                    |          |                      |      |                              |   | 2 🗖 🖻 🔀              |
|---------------|------------------------------------------------------|----------------|------------------------------------|----------|----------------------|------|------------------------------|---|----------------------|
| Výdej Příje   | m Stav zásob Inven                                   | tury, uzávěrky | Sumární pře                        | hledy    |                      |      |                              |   |                      |
| ≜ Číslo s…    | Název skladu                                         | Sklad pro      | Metoda vyskl                       | Vytvářet | Typ skladu           | Měna | Zodpovědná osob              | • | Stav zásob           |
| SIT1<br>SIT2  | Sklad informační technol<br>Sklad informační technol | Ano<br>Ano     | Pořizovací ceny<br>Pořizovací ceny |          | Normální<br>Normální |      | Hudínek Leoš<br>Hudínek Leoš |   | Podrobný stav zásob  |
|               | 🍃 Datum                                              |                | ×                                  |          |                      |      | 1                            | - | Zboží pod limitem    |
|               |                                                      | 1 10 2014      |                                    |          |                      |      |                              | _ | Přepočet rez.a blok. |
|               | Stav ke dni                                          |                |                                    |          |                      |      |                              | = | Stavy zásob ke dni   |
|               |                                                      | ОК             | Storno                             |          |                      |      |                              |   | Stav zásob RA ke dni |
|               |                                                      |                |                                    |          |                      |      |                              |   | Nulové stavy         |
|               |                                                      |                |                                    |          |                      |      |                              |   | Stav kons. zásob     |
|               |                                                      |                |                                    |          |                      |      |                              |   |                      |
|               |                                                      |                |                                    |          |                      |      |                              |   |                      |
|               |                                                      |                |                                    |          |                      |      |                              | - | Protokoly o přečísl. |
| < Ⅲ           |                                                      |                |                                    |          |                      |      | 4                            |   | Protokoly            |

V zobrazeném formuláři stisknout tlačítko Včetně účetních skupin

| 1.10.2014       ST1       Stad informe/fur (k-hologie)       2 149 433         42 10021       Interni kid produkti       Název zbož       Možev (k-hologie)       Nožev (k-hologie)       Nožev (k-holog                                                 | av zásob ke | dni         | Číslo skladi | J                 | Název skladu    |                   |    |           |                     | Cena celkem                                          |       |
|----------------------------------------------------------------------------------------------------|-------------|-------------|--------------|-------------------|-----------------|-------------------|----|-----------|---------------------|------------------------------------------------------|-------|
| dá dzběží         Interní kód produltu         Nážez vzběží         Množství (dál.j.)         M         Cena         Věcná skupina zbeží         Nážez vžená skupiny zbeží           ALD1         Akumulátor 12 V 12 Ah         5,000         ks         2,755,00         P,AKUM         Akumulátor, betreire, zdroje           A102         Akumulátor 12 V 12 Ah         5,000         ks         0,000         R         1489,30         P,AKUM         Akumulátor, betreire, zdroje           A103         Akumulátor 12 V 12 Ah         0,000         ks         0,000         P,AKUM         Akumulátor, betreire, zdroje           A104         Akumulátor 12 V 12 Ah         0,000         ks         0,000         P,AKUM         Akumulátor, betreire, zdroje           A105         Akumulátor 5 V 12 Ah         0,000         ks         0,000         P,AKUM         Akumulátor, betreire, zdroje           A106         Akumulátor 5 V 12 Ah         0,000         ks         0,000         P,AKUM         Akumulátor, betreire, zdroje           A107         Akumulátor 5 V 12 Ah         0,000         ks         0,000         P,100         Detawutén, zdroje           A110         Betreire 70, resett         3,7000         ks         10,29,40         P,10EC         Spotřební materiál - telekomuníkace      <                                                                                                    | 1.10.2014   |             | SIT1         |                   | Sklad inform    | ační technologie  |    |           |                     | 2 149                                                | 453,1 |
| Ability         Abumiditor 12 V 12 Ah         5,000         bit         2 755,00         P.AKUM         Abumiditory, baterie, zdroje           A102         Akumiditor 12 V 72 Ah         2,000         ks         1 488,30         P.AKUM         Akumiditory, baterie, zdroje           A103         Akumiditor 12 V 72 Ah         0,000         P.AKUM         Akumiditory, baterie, zdroje           A104         Akumiditor 12 V 72 Ah         8,000         P.AKUM         Akumiditory, baterie, zdroje           A105         Akumiditor 12 V 72 Ah         8,000         P.AKUM         Akumiditory, baterie, zdroje           A106         Akumiditor 2 V 72 Ah         0,000         P.AKUM         Akumiditory, baterie, zdroje           A106         Akumiditor 5 V 72 Ah         0,000         P.AKUM         Akumiditory, baterie, zdroje           A107         Akumiditor 5 V 72 Ah         0,000         P.AKUM         Akumiditory, baterie, zdroje           A110         Baterie CR 2032 dzákd di         0,000         P.AKUM         Akumiditory, baterie, zdroje           A111         Rozčevrta teleforní         1,000         ks         14 029,45         P.TELEC         Spořební materiál - telekomunikace           A112         UP 51500 VA         0,000         ks         0,000         P.CD         CD,VD,                                                                                                    | ód zboží    | Interní kód | l produktu   | Název zboží       |                 | Množství (skl.j.) | MJ | Cena      | Věcná skupina zboží | Název věcné skupiny zboží                            |       |
| A102         Akumulátor 12 V 17 Ah         2,000 ks         1 488,30 P_AKUM         Akumulátor, baterie, zóroje           A103         Akumulátor 12 V 17 Ah         0,000 ks         0,000 P_AKUM         Akumulátor, baterie, zóroje           A104         Akumulátor 12 V 17 Ah         8,000 ks         2 439,35 P_AKUM         Akumulátor, baterie, zóroje           A105         Akumulátor 5 V 12 Ah         0,000 ks         0,000 P_AKUM         Akumulátor, baterie, zóroje           A105         Akumulátor 6 V 12 Ah         0,000 ks         0,000 P_AKUM         Akumulátor, baterie, zóroje           A106         Akumulátor 6 V 7,2 Ah         0,000 ks         0,000 P_AKUM         Akumulátor, baterie, zóroje           A107         Akumulátor 6 V 7,2 Ah         0,000 ks         0,000 P_AKUM         Akumulátor, baterie, zóroje           A109         Baterie 6 K, 7628         0,000 ks         0,000 P_AKUM         Akumulátor, baterie, zóroje           A110         Baterie 6 K, 7628         0,000 ks         14 029,45 P_TELEC         Sportbeiri material - telekomunikace           A111         Bor.na CD (DVD         0,000 ks         0,000 P_CDC         CD,DVD, diskety           A113         Bor.na CD (DVD         0,000 ks         0,000 P_CDC         CD,DVD, diskety           A144         Bor.na LCD         0,000 ks <td></td> <td></td> <td></td> <td>Akumulátor 12</td> <td>V 12 Ah</td> <td>5,000</td> <td></td> <td>2 755,00</td> <td>P_AKUM</td> <td>Akumulátory, baterie, zdroje</td> <td></td> |             |             |              | Akumulátor 12     | V 12 Ah         | 5,000             |    | 2 755,00  | P_AKUM              | Akumulátory, baterie, zdroje                         |       |
| A103         Alzumulátor 12 V 4,5 Ah         0,000         Iss         0,000         P.AKUM         Alzumulátor, beterie, zároje           A104         Alzumulátor 12 V 7,2 Ah         8,000         Iss         2 439,35 P.AKUM         Alzumulátor, beterie, zároje           A105         Alzumulátor 6 V 12 Ah         0,000         Iss         2 439,35 P.AKUM         Alzumulátor, beterie, zároje           A106         Alzumulátor 6 V 12 Ah         0,000         Iss         0,000 P.AKUM         Alzumulátor, beterie, zároje           A106         Alzumulátor 6 V 12 Ah         0,000         Iss         0,000 P.AKUM         Alzumulátor, beterie, zároje           A107         Alzumulátor 7 V 2,Ah         0,000         Iss         0,000 P.AUM         Alzumulátor, beterie, zároje           A109         Beterie CR 2032 do základ, d         0,000         P.AUM         Alzumulátor, beterie, zároje           A110         Beterie ER 7032 do základ, d         0,000         Is         1029,40 P.TELEC         Spotřebri materiál - telekomunikace           A111         Rozčeveria telefonní         1,000         Is         0,000 P.CD         CD,DV0, diskety           A113         Bors na CD / DVD         0,000         Is         0,000 P.CD         CD,DV0, diskety           A143         DVD RW PARA                                                                                                    | A102        |             |              | Akumulátor 12     | V 17 Ah         | 2,000             | ks | 1 488,30  | P_AKUM              | Akumulátory, baterie, zdroje                         |       |
| A104         Akumulátor 12 V 7,2 Ah         8,000 is         2 439,35 P,AKUM         Akumulátor, baterie, zóroje           A105         Akumulátor 6 V 12 Ah         0,00 ks         P,AKUM         Akumulátor, baterie, zóroje           A106         Akumulátor 6 V 12 Ah         0,00 ks         P,AKUM         Akumulátor, baterie, zóroje           A106         Akumulátor 6 V 12 Ah         0,00 ks         P,AKUM         Akumulátor, baterie, zóroje           A107         Akumulátor 6 V 72 Ah         0,00 P,AKUM         Akumulátor, baterie, zóroje           A107         Baterie CR 2032 o základ. de         0,00 P,AKUM         Akumulátor, baterie, zóroje           A110         Baterie tel. freeset         37,000 ks         14 029,45 P,TELEC         Spötřehrí materiál - telekomunikace           A111         Rozčaveřa telefoní         1,000 ks         129,00 P,TELEC         Spötřehrí materiál - telekomunikace           A112         UP 51500 VA         0,000 ks         0,00 P,DES         UPS           A113         Box na CD / DVD         0,000 ks         0,00 P,CEL         CD,DVD, diskety           A114         Box na CD / DVD         0,000 ks         0,00 P,TEK         Tiskárny, kopířy           A143         Box na CD / DVD         0,000 ks         0,00 P,TEK         Tiskárny, kopířy                                                                                                    | A103        |             |              | Akumulátor 12     | V 4,5 Ah        | 0,000             | ks | 0,00      | P_AKUM              | Akumulátory, baterie, zdroje                         |       |
| A105         Akumulátor 6 V 12 Ah         0,000         ks         0,000         P_AKUM         Akumulátor, beterie, zároje           A106         Akumulátor 6 V 7,2 Ah         0,000         ks         485,50         P_AKUM         Akumulátor, beterie, zároje           A107         Akumulátor 6 V 7,2 Ah         0,000         ks         0,000         P_AKUM         Akumulátor, beterie, zároje           A109         Baterie CR 2032 do základ, d         0,000         ks         0,000         P_AKUM         Akumulátor, beterie, zároje           A110         Baterie CR 2032 do základ, d         0,000         ks         0,000         P_AKUM         Detaswitche, prépinder, fadie, rabokovaće, vétrály           A111         Rozdoverka telefonní         1,000         ks         1029,45         P_TELEC         Spotřební materiál - telekomunikace           A112         UPS 1500 VA         0,000         ks         0,000         P_CD         CD,DVD, diskety           A113         Box na 1CD         0,000         ks         0,000         P_CD         CD,DVD, diskety           A145         Box na 1CD         0,000         ks         0,000         P_CD         CD,VD, diskety           A145         DVD RW PATA         0,000         ks         0,000 <td< td=""><td>A104</td><td></td><td></td><td>Akumulátor 12</td><td>V 7,2 Ah</td><td>8,000</td><td>ks</td><td>2 439,35</td><td>P_AKUM</td><td>Akumulátory, baterie, zdroje</td><td></td></td<>                                                        | A104        |             |              | Akumulátor 12     | V 7,2 Ah        | 8,000             | ks | 2 439,35  | P_AKUM              | Akumulátory, baterie, zdroje                         |       |
| A106         Akumulátor v 4,2 Ah du         1,000         ks         445,50 P_AKUM         Akumulátor, baterie, zdroje           A107         Akumulátor v 4,2 Ah du         1,000         ks         0,00         P_AKUM         Akumulátor, baterie, zdroje           A107         Baterie CR 2032 do zákład. di         0,000         ks         0,000         P_AKU         Akumulátor, baterie, zdroje           A110         Baterie CR 2032 do zákład. di         0,000         ks         0,000         P_ND         Obtaswitche, prépinde, fadice, rozbočovače, větrály           A110         Baterie telefonní         1,000         ks         14 029,45 P_TELEC         Spořébní materiál - telekomunikace           A112         UPS 1500 VA         0,000         ks         0,000         P_UPS         UPS           A113         Box na CD / DVD         0,000         ks         0,000         P_CD         CD, DVD, diskety           A114         Box na 1CD         0,000         ks         0,000         P_CD         CD, DVD, diskety           A145         Kopirka SHARP AR-5420         0,000         ks         0,000         P_TEK         Tiskirmy, kopírky           A186         DVD RW SATA         11,000         ks         0,000         P_CTEC         Chečky, projektory <td>A105</td> <td></td> <td></td> <td>Akumulátor 6 V</td> <td>12 Ah</td> <td>0,000</td> <td>ks</td> <td>0,00</td> <td>P_AKUM</td> <td>Akumulátory, baterie, zdroje</td> <td></td>                                                        | A105        |             |              | Akumulátor 6 V    | 12 Ah           | 0,000             | ks | 0,00      | P_AKUM              | Akumulátory, baterie, zdroje                         |       |
| Aldom/dibr 6 V         Z, Z, Ah         0,000         ks         0,000         P_AKUM         Akumalditory, baterie, zdroje           Ald9         Baterie CR 2032 do zdkład, dł         0,000         ks         0,000         P_MD         Dataswitche, přepinače, rádiče, rozbačovače, větráky           Al10         Baterie CR 2032 do zdkład, dł         14 0274 5 P_TELEC         Spořtěhrí materia <sup>1</sup> - telekomunikace           Al11         Rozčtverka telefonní         1,000         ks         0,000 P_TELEC         Spořtěhrí materia <sup>1</sup> - telekomunikace           Al12         UP 51500 VA         0,000         ks         0,000 P_UPS         UPS           Al13         Box na CD / DVD         0,000         ks         0,000 P_CD         CD, DVD, diskety           Al14         Box na 1CD         0,000         ks         0,000 P_CTSK         Ttskrim, kopírky           Al45         Kopírka SHARP AR-5520         0,000         ks         0,000 P_TTSK         Ttskrim, ksopírky           Al36         DVD RW SATA         0,000         ks         0,000 P_MECH         Mechaniky           Is55         Chekö cá cár.kda Metrologir M         0,000         ks         0,000 P_CTEC         CleRv, projektory                                                                                                    | A106        |             |              | Akumulátor 6 V    | 4,2 Ah do U     | 1,000             | ks | 485,50    | P_AKUM              | Akumulátory, baterie, zdroje                         |       |
| A109         Baterie RJ, 782,302 základ, di         0,000         PMD         Dotaswitche, /prejinde, fadiče, radučovače, větrály           A110         Baterie RJ, 782,802         37,000         Is 1029,45         FTELEC         Spotřební materiál - telekomunikace           A111         Rozčiverka telefonní         1,000         ks         129,00         P_TELEC         Spotřební materiál - telekomunikace           A112         UPS 1500 VA         0,000         ks         0,00         P_UCS         UPS           A113         Box ne CD / DVD         0,000         ks         0,000         P_CD         CD, DVD, diskety           A144         Box ne 1 CD         0,000         ks         0,000         P_CD         CD, DVD, diskety           A145         Box Nei ALCD         0,000         ks         0,000         P_CD         CD, DVD, diskety           A143         Box Nei ALCD         0,000         ks         0,000         P_CD         CD, DVD, diskety           A145         DVD RW PATA         0,000         ks         0,000         P_CD         Mechaniky           A183         DVD RW PATA         0,000         ks         0,000         P_MECH         Mechaniky           A186         DVD RW SATA         0,000                                                                                                    | A107        |             |              | Akumulátor 6 V    | 7,2 Ah          | 0,000             | ks | 0,00      | P_AKUM              | Akumulátory, baterie, zdroje                         |       |
| A110         Baterie II. Freeset         37,000 [ks         14 029,45 [P_TELEC         SpotPehri material - telekomunikace           A111         RozZverka telefonni         1,000 [ks         129,00 [P_TELEC         SpotPehri material - telekomunikace           A112         UPS 1500 VA         0,000 [ks         129,00 [P_UPS         UPS           A113         Box na CO / DVD         0,000 [ks         0,00 [P_UDS         UPS           A114         Box na 1CO         0,000 [ks         0,000 [P_CD         CD, DVD, diskety           A145         Kopirka SHARP AR-S420         0,000 [ks         0,000 [P_TEK         Tiskirmy, kopirky           A183         DVD RW PATA         0,000 [ks         0,000 [P_MECH         Mechaniky           186         DVD RW SATA         11,000 [ks         0,000 [P_CTEC         CReXy projektory                                                                                                    | A109        |             |              | Baterie CR 2032   | 2 do základ. de | 0,000             | ks | 0,00      | P_ND                | Dataswitche, přepínače, řadiče, rozbočovače, větráky |       |
| A111         Rozdbwrda telefonní         1,000 (s         129,000 P_TELEC         Spořební materiál - telekomunikace           A112         UPS 1500 VA         0,000 (s         0,000 (P_CC)         UPS         UPS           A113         Box na CD / DVD         0,000 (s         0,000 (P_CC)         CD, DVD, diskety           A114         Box na CD / DVD         0,000 (s         0,000 (P_CC)         CD, DVD, diskety           A114         Box na CD / DVD         0,000 (s         0,000 (P_CC)         CD, DVD, diskety           A145         Box na CD / DVD         0,000 (s         0,000 (P_TEK)         Tiskirmy, kopírky           A145         DVD RW PATA         0,000 (s         0,000 (P_MECH)         Mechaniky           A186         DVD RW SATA         11,000 (s         4 142,50 (P_MECH)         Mechaniky           195         Chečka čár.kád Metrologic M         0,000 (P_CTEC)         Chečky, projektory                                                                                                    | A110        |             |              | Baterie tel. free | iset            | 37,000            | ks | 14 029,45 | P_TELEC             | Spotřební materiál - telekomunikace                  |       |
| A112         UPS 1500 VA         0,000         ks         0,000         P_UPS         UPS           A113         Box na CD / DVD         0,000         ks         0,000         P_CD         CD, DVD, diskety           A114         Box na 1CD         0,000         ks         0,000         P_CD         CD, DVD, diskety           A145         Kopirka SHARP AR-5420         0,000         ks         0,000         P_MECH         Mechaniky           A183         DVD RW PATA         0,000         ks         0,000         P_MECH         Mechaniky           A186         DVD RW SATA         11,000         ks         4142,50         P_MECH         Mechaniky           1395         CteRia čár.kádu Metrologic M         0,000         P_CTEC         CteRix, projektory                                                                                                    | A111        |             |              | Rozčtverka tele   | fonní           | 1,000             | ks | 129,00    | P_TELEC             | Spotřební materiál - telekomunikace                  |       |
| A113         Box na CO / DVD         0,000         ks         0,000         P_CD         CD, DVD, diskety           A114         Box na 1 CD         0,000         ks         0,000         P_CD         CD, DVD, diskety           A114         Kopirka SHARP AR-5420         0,000         ks         0,000         P_TTSK         Tiskármy, kopírky           A183         DVD RW PATA         0,000         ks         0,000         P_MECH         Mechaniky           A186         DVD RW SATA         11,000         ks         4 142,50         P_MECH         Mechaniky           A195         Chečka čár.kdú Metrologic M         0,000         P_CTEC         Čnečky, projektory                                                                                                    | A112        |             |              | UPS 1500 VA       |                 | 0,000             | ks | 0,00      | P_UPS               | UPS                                                  |       |
| A114         Box no 1 CD         0,000         ks         0,000         P_CD         CD, DVD, diskety           A145         Kopirka SHARA PAS-5420         0,000         ks         0,000         P_TISK         TiskArmy, kopirky           A183         DVD RW PATA         0,000         ks         0,000         P_MECH         Mechaniky           A186         DVD RW SATA         11,000         ks         0,000         P_MECH         Mechaniky           1955         C(teska čár.kád Metrologic M         0,000         ks         0,000         C/TCFC         C(teska, projektory                                                                                                    | A113        |             |              | Box na CD / DV    | /D              | 0,000             | ks | 0,00      | P_CD                | CD, DVD, diskety                                     |       |
| A145         Kopirka SHARP. AR-S420         0,000         ks         0,000         P_TTSK         Tiskirmy, kopirky           A183         DVD RW PATA         0,000         ks         0,000         P_MECH         Mechaniky           A186         DVD RW PATA         0,000         ks         142,50         P_MECH         Mechaniky           A186         DVD RW SATA         11,000         ks         4 142,50         P_MECH         Mechaniky           A195         Čtečka čár.kódu Metrologic M         0,000         ks         0,000         P_CTEC         Čtečkory                                                                                                    | A114        |             |              | Box na 1 CD       |                 | 0,000             | ks | 0,00      | P_CD                | CD, DVD, diskety                                     |       |
| A183         DVD RW PATA         0,000 [ks         0,000 [P_MECH         Mechaniky           A186         DVD RW SATA         11,000 ks         4 142,50 [P_MECH         Mechaniky           195         Cheka čár.kádu Metrologic M         0,000 [ks         0,00 [P_CTEC         Čnekv, projektory                                                                                                    | A145        |             |              | Kopírka SHARP     | AR-5420         | 0,000             | ks | 0,00      | P_TISK              | Tiskárny, kopírky                                    |       |
| A186         DVD RW SATA         11,000 ks         4 142,50 P_MECH         Mechaniky           4195         Čtečka čár.kódu Metrologic M         0,000 ks         0,000 P_CTEC         Čtečky, projektory                                                                                                    | A183        |             |              | DVD RW PATA       |                 | 0,000             | ks | 0,00      | P_MECH              | Mechaniky                                            |       |
| A195 Čtečka čár.kódu Metrologic M 0,000 ks 0,00 P_CTEC Čtečky, projektory                                                                                                    | A186        |             |              | DVD RW SATA       |                 | 11,000            | ks | 4 142,50  | P_MECH              | Mechaniky                                            |       |
|                                                                                                    | A195        |             |              | Čtečka čár.kódu   | u Metrologic M  | 0,000             | ks | 0,00      | P_CTEC              | Čtečky, projektory                                   |       |
|                                                                                                    |             |             |              |                   |                 |                   |    |           |                     |                                                      | -     |

Zobrazený formulář setřídit dle Kódu účetní skupiny a zapnout filtr Nenulová zásoba:

| > Stavy :  | zásob ke dni r  | a jednom skladu včetně i     | ičetních skupin lilti  | r : Nenulové kart | y          |                                          |                   |                      |             | 104         | - • ×           |
|------------|-----------------|------------------------------|------------------------|-------------------|------------|------------------------------------------|-------------------|----------------------|-------------|-------------|-----------------|
| Stav zásol | o ke dni        | Číslo skladu                 | Název skladu           |                   |            |                                          |                   |                      |             | Cena celker | n               |
| 31.10.201  | .4              | SIT1                         | Sklad informační techr | nologie           |            |                                          |                   |                      |             |             | 2 149 453,16    |
|            |                 |                              |                        |                   |            |                                          |                   |                      |             |             |                 |
| Kód zboži  | Název zboží     |                              | Množství (skl.j.)      | MJ Cena           | Věcná skup | <ul> <li>Název věcné skupiny.</li> </ul> | Kód účetní skupin | y ľázev skupiny      | Platnost od | Platnost do | Interní kód p 🔺 |
| PA1131     | Tiskárna ZEBR   | A HC 100 (náramky )          | 1,000                  | ks 13 490,29      | P_TISK     | Tiskárny, kopírky                        | P 35_IF DDHM VYP  | 1 35 IT DDHM výpočet |             |             |                 |
| PA788      | Tiskárna HP LJ  | P2055D                       | 2,000                  | ks 9 228,00       | P_TISK     | Tiskárny, kopírky                        | P 35_IT DDHM VYP  | T 35 IT DDHM výpočet |             |             |                 |
| PA1429     | PC ThinkCentre  | e M83 MTD                    | 70,000                 | ks 1 145 144,30   | P_PC       | Počítače                                 | P 35_IT DDHM VYP  | T 35 IT DDHM výpočel |             |             | =               |
| PA1183     | Tiskárna ZEBR   | A GK420dn                    | 3,000                  | ks 25 809,30      | P_TISK     | Tiskárny, kopírky                        | P 35_IT DDHM VYP  | r 35 IT DDHM výpočet |             |             |                 |
| PA494      | Tiskárna HP LJ  | P1606dn                      | 19,000                 | ks 80 465,00      | P_TISK     | Tiskárny, kopírky                        | P 35_IT DDHM VYP  | T 35 IT DDHM výpočet |             |             |                 |
| PA1464     | Pad podpisový   | Signotec Sigma               | 1,000                  | ks 7 369,00       | P_CTEC     | Čtečky, projektory                       | P 35_IT DDHM VYP  | T 35 IT DDHM výpočel |             |             |                 |
| PA1071     | Monitor HP ZR   | 2440w 24"                    | 2,000                  | ks 13 575,00      | P_MON      | Monitory                                 | P 35_IT DDHM VYP  | T 35 IT DDHM výpočel |             |             |                 |
| PA1142     | Tiskárna BROT   | HER QL 1050                  | 2,000                  | ks 9 348,00       | P_TISK     | Tiskárny, kopírky                        | P 35_IT DDHM VYP  | T 35 IT DDHM výpočet |             |             |                 |
| PA1158     | Tiskárna HP LJ  | P2055DN                      | 1,000                  | ks 6 270,00       | P_TISK     | Tiskárny, kopírky                        | P 35_IT DDHM VYP  | T 35 IT DDHM výpočet |             |             |                 |
| PA1431     | Monitor Philips | 224E5QDAB-FHD                | 27,000                 | ks 98 550,00      | P_MON      | Monitory                                 | P 35_IT DDHM VYP  | T 35 IT DDHM výpočel |             |             |                 |
| PA960      | Tiskárna ZEBR   | A GK420d                     | 4,000                  | ks 24 321,00      | P_TISK     | Tiskárny, kopírky                        | P 35_IT DDHM VYP  | T 35 IT DDHM výpočel |             |             |                 |
| PA1465     | Tiskárna EPSO   | N LQ-680                     | 1,000                  | ks 4 235,00       | P_TISK     | Tiskárny, kopírky                        | P 35_IT DDHM VYP  | T 35 IT DDHM výpočet |             |             |                 |
| PA1248     | Tablet Samsur   | g Galaxy P5100 Tab 2 10.1"   | 1,000                  | ks 1,00           | P_NOTE     | Notebooky                                | P 35_IT DDHM VYP  | T 35 IT DDHM výpočet |             |             |                 |
| PA1403     | HDA Dolphin 7   | )e                           | 2,000                  | ks 40 764,90      | P_CTEC     | Čtečky, projektory                       | P 35_IT DDHM VYP  | T 35 IT DDHM výpočel |             |             |                 |
| PA1430     | SW Microsoft    | Office 2013 Busines CZ       | 15,000                 | ks 88 753,50      | P_SW_MAJ   | SW od 5 000 Kč                           | P 37_IT SW        | 37 IT SW (112 06 0   |             |             |                 |
| PA1483     | SW Microsoft I  | Project Professional 2013 CZ | 1,000                  | ks 22 372,90      | P_SW_MAJ   | SW od 5 000 Kč                           | P 37_IT SW        | 37 IT SW (112 06 0   |             |             |                 |
| PA1478     | SW UPG Acron    | is Disk Director 12 Home CZ  | 1,000                  | ks 865,00         | P_SW       | SW do 5 000 Kč                           | P 38_IT SW        | 38 IT SW (112 06 0   |             |             |                 |
|            |                 |                              |                        |                   |            |                                          |                   |                      |             |             | *               |

Sestavu vytisknout pomocí ikony tiskárny v horním menu – sestava FNOL: Inventurní soupis stavu zásob ke dni.

## Zaevidování skutečných stavů zásob do QI

Na formuláři Sklady – inventury skladu se pomocí tlačítka Inventurní stavy vygeneruje formulář s evidovaným skladovým množstvím v QI.

| lázov invontury | Datum inventury | Stav inventury |         | Inventura na pozico | Počátok období p |   | Vulurané zboží       |
|-----------------|-----------------|----------------|---------|---------------------|------------------|---|----------------------|
| 2011            | 31 10 2011      | Ukončena       | Celková | inventora na pozice | Pocatek obdobi p |   | vybrane zbozi        |
| 012             | 31.10.2012      | Ukončena       | Celková | Ne                  | 1.11.2011        | - | Uživatelské kontroly |
| 2/2012          | 31.12.2012      | Ukončena       | Celková | Ne                  | 1.11.2012        | - | Tabélan (Inventore)  |
| 014             | 31.10.2014      | Zahájena       | Celková | Ne                  | 1.1.2013         |   | Zanajeni inventury   |
|                 |                 |                |         |                     |                  |   | Inventurní stavy     |
|                 |                 |                |         |                     |                  |   | Vyřešení záměn RA    |
|                 |                 |                |         |                     |                  |   | Generování dokladů   |
|                 |                 |                |         |                     |                  | ≡ | Inventurní doklady   |
|                 |                 |                |         |                     |                  |   | Ukončení inventury   |
|                 |                 |                |         |                     |                  | - | Výmaz podkladů       |
| 111             |                 |                |         |                     | •                |   | Tick                 |

Na zobrazeném formuláři lze ručně u všech položek zadat zjištěné skladové zásoby nebo pomocí tlačítka Naplnění skutečného množství přednaplnit skutečné množství evidovaným a množství pouze upravit u položek, u nichž byl zjištěn rozdíl:

| Sklady                           | / - vkládání inve  | enturních sta | avů              |              |                    |     |                       |                   |          |     | 779 💶 🗖             |
|----------------------------------|--------------------|---------------|------------------|--------------|--------------------|-----|-----------------------|-------------------|----------|-----|---------------------|
| Číslo skla                       | du N               | Vázev skladu  |                  |              |                    |     |                       | Datum inventury   |          | Sta | v inventury         |
| S∏1                              |                    | Sklad informa | ační technologie |              | 31.10.2014         |     | Za                    | hájena            |          |     |                     |
| Kód zbož                         | í Název zboží      |               | Evidované mn     | Skutečné mno | Rozdíl (sklad. j.) | Skl | Předběžný inv. rozdíl | Inventurní rozdíl | Evidovar |     | Evidenční jednotky  |
| PA101                            | Akumulátor 12 V    | / 12 Ah       | 5,0000           |              | -5,0000            | ks  | -2 755,00             |                   |          | =   |                     |
| PA102                            | Akumulátor 12 V    | / 17 Ah       | 2,0000           |              | -2,0000            | ks  | -1 488,30             |                   |          |     | Rozpad invent. stav |
| PA103                            | Akumulátor 12 V    | / 4,5 Ah      | 0,0000           |              | 0,0000             | ks  | 0,00                  |                   |          |     | Řešení záměny       |
| PA104                            | Akumulátor 12 V    | / 7,2 Ah      | 8,0000           |              | -8,0000            | ks  | -2 439,36             |                   |          |     |                     |
| PA105                            | Akumulátor 6 V     | 12 Ah         | 0,0000           |              | 0,0000             | ks  | 0,00                  |                   |          |     | Řešené záměny       |
| PA106                            | Akumulátor 6 V     | 4,2 Ah do U   | 1,0000           |              | -1,0000            | ks  | -485,50               |                   |          | .   | Nanlnění skut mno   |
| PA107                            | Akumulátor 6 V     | 7,2 Ah        | 0,0000           |              | 0,0000             | ks  | 0,00                  |                   |          |     | Napineni skut. mno. |
| PA109                            | Baterie CR 2032    | do základ. d  | 0,0000           |              | 0,0000             | ks  | 0,00                  |                   |          |     | Čísl. identifikací  |
| PA110                            | Baterie tel. frees | set           | 37,0000          |              | -37,0000           | ks  | -14 029,29            |                   |          |     |                     |
| PA111                            | Rozčtverka telef   | onní          | 1,0000           |              | -1,0000            | ks  | -129,00               |                   |          |     | Vyskladňuje příjem  |
| PA112                            | UPS 1500 VA        |               | 0,0000           |              | 0,0000             | ks  | 0,00                  |                   |          | _   |                     |
| •                                | III                |               |                  |              |                    |     |                       |                   | •        | ·   |                     |
| ředběžn                          | ý inv. rozdíl      | Inv. ro:      | zdíl             |              |                    |     |                       |                   |          |     |                     |
|                                  | -2 149 213         | 3,06          |                  | 0,00         |                    |     |                       |                   |          |     |                     |
| Předběžný inv. přebytek Inv. pře |                    |               | ebytek           |              |                    |     |                       |                   |          |     |                     |
|                                  | (                  | 0,00          |                  |              |                    |     |                       |                   |          |     |                     |
| ředběžny                         | ý inv. úbytek (man | nko) Inv. úb  | ytek (manko)     |              |                    |     |                       |                   |          |     |                     |
|                                  | -2 149 213         | 3,06          |                  |              |                    |     |                       |                   |          |     |                     |

## Ukončení inventury

Po naplnění skutečného množství se pomocí tlačítka Generování dokladů vytvoří skladové příjemky a výdejky na zjištěné inventurní rozdíly – tuto akci lze opakovat. Nakonec se pomocí tlačítka Ukončení inventury inventura ukončí.